### Setup Guide for CyberPilot AD Sync and Single Sign-On with Azure AD Cloud

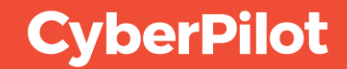

### Contents

- Create group(s) in Azure AD
- 2 Azure AD User Properties
- 3 Create CyberPilot Enterprise Application in Azure AD
- Setup CyberPilot Client Access in Azure AD
- 5 Set Up AD Sync in the CyberPilot App
- 6 Configure Single Sign-On in Azure AD
- 7 Configure Single Sign-On in the CyberPilot App
  - Whitelist notification emails from the CyberPilot App

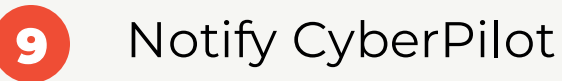

8

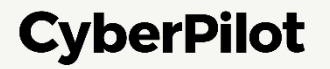

### 1 Create group(s) in Azure AD

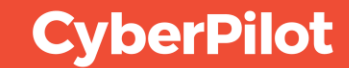

## **Create group(s) in Azure AD**

**Start by deciding which users will participate in the training.** You will likely have to coordinate with the person in your organization that is responsible for the training. They will know which users to onboard.

Then, you can start working on the AD group(s) that will be synced to the CyberPilot App.

#### This can be done in two ways:

- 1
- We recommend creating new group(s) for use with CyberPilot's training. This allows for a more specific and selective approach to which users will participate in the training. This guide is for this option.
- 2
- By syncing with existing group(s) where all the relevant users are members.

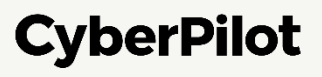

#### **Step 1:** Go to your admin view in Azure AD. <u>https://portal.azure.com/</u> **Step 2:** Click on "Groups"

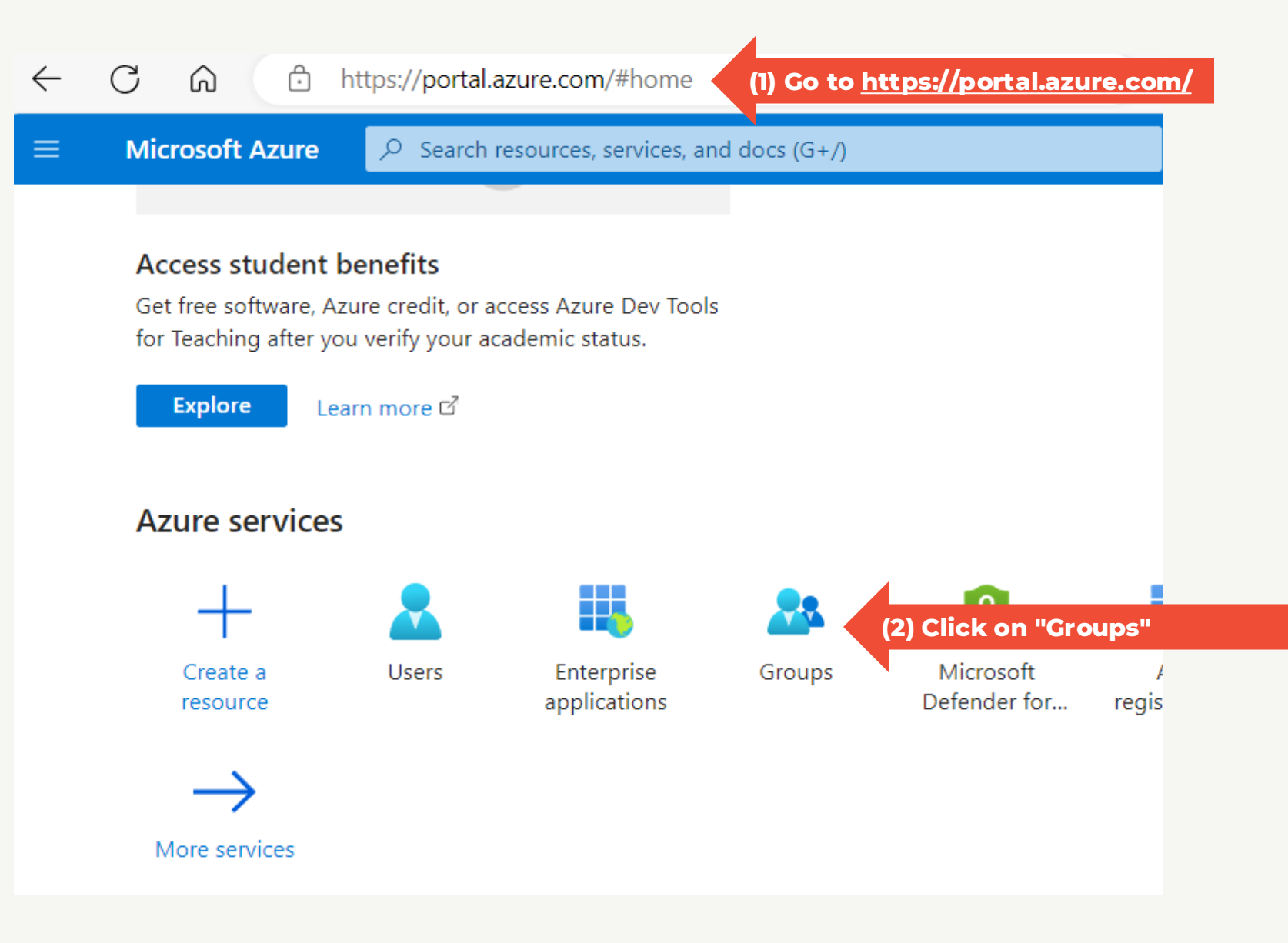

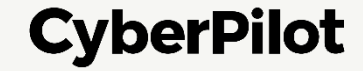

Step 3: Click "New group"

**Step 4:** Ensure the group has the following settings

- Select Group type "Security"
- Fill in the Group name, e.g., "CyberPilot Awareness"
- Select Membership type "Dynamic User"

#### Step 5: Click on "Add dynamic query"

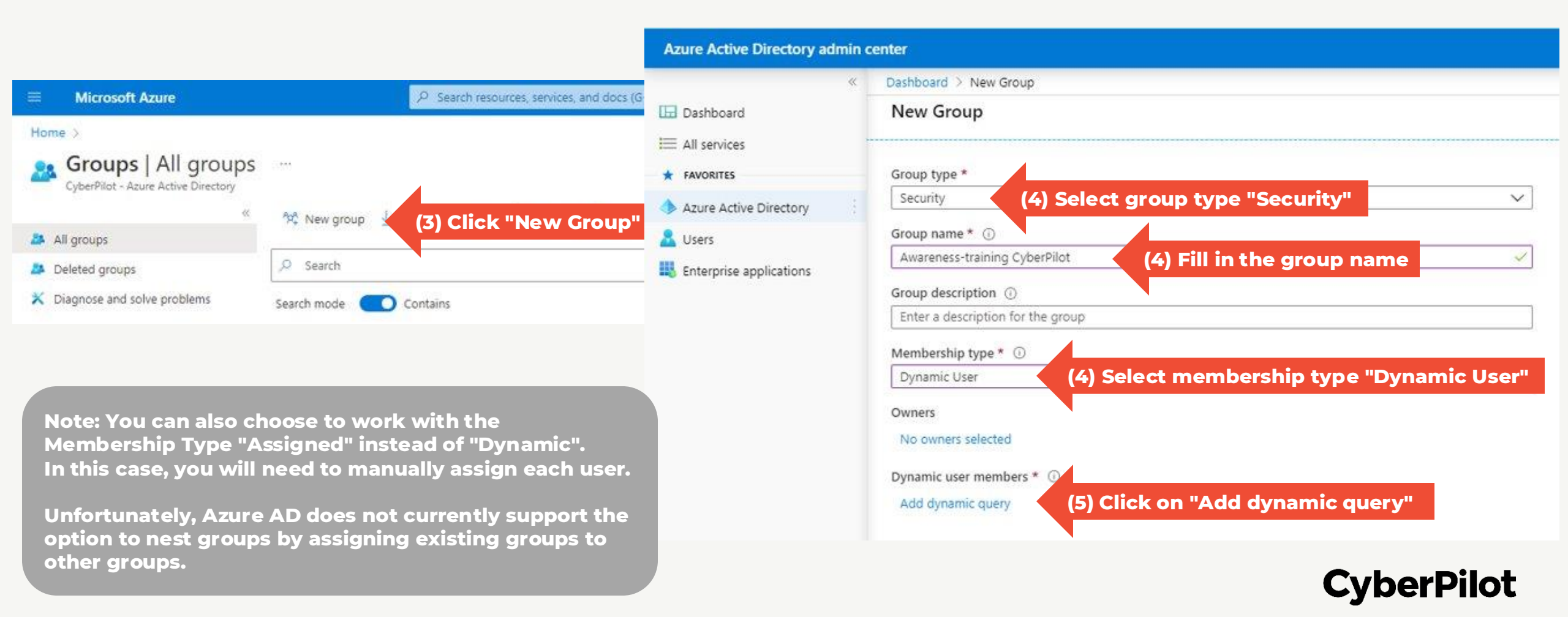

#### Step 6: Add a dynamic query that will pull users to the group

- Choose, e.g., Company Name, as the property to pull for
- You can also use rules to sort out users that should not be in a group

#### Step 7: Save rule

(6) : use Click "Save"

|                          | (                                                         | Dashboard > New Group                           | p > Dynamic membership rules                                           |                          |                    |                          |                      |
|--------------------------|-----------------------------------------------------------|-------------------------------------------------|------------------------------------------------------------------------|--------------------------|--------------------|--------------------------|----------------------|
|                          | Dashboard                                                 | Dynamic membe                                   | rship rules                                                            |                          |                    |                          | ×                    |
|                          | (7) Click "Save"                                          | 🗟 Save 🗙 Discard                                | Sot feedback?                                                          |                          |                    | San Sisan Shaw Isan Asar | Chan Shannan an Shan |
|                          | <ul> <li>Azure Active Directory</li> <li>Users</li> </ul> | Configure Rules Va<br>You can use the rule buil | ilidate Rules (Preview)<br>Ider or rule syntax text box to create or e | dit a dynamic membership | rule. 🕘 Learn more |                          |                      |
|                          | Enterprise applications                                   | And/Or                                          | Property                                                               |                          | Operator           | Value                    |                      |
| set up pro<br>rs into th | operties to pull<br>le group                              |                                                 | companyName                                                            | ~                        | Contains           | ✓ ] [ Company name       | 商                    |
|                          |                                                           | + Add expression +                              | Get custom extension properties ()                                     |                          |                    |                          | 1940                 |
|                          | 13                                                        | Rule syntax                                     |                                                                        |                          |                    |                          | ₽ Edit               |
|                          |                                                           | juser.companyName -cc                           | intains "Company name")                                                |                          |                    |                          |                      |

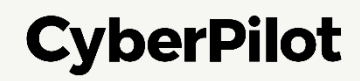

#### **Example:** Filtering out service account, shared mailboxes, resources etc.

• It's often useful to filter out anything not an actual employee.

#### **Step 8: Add expressions**

- userType Equals Member
- givenName Equals null
- surname Equals null

Dynamic membership rules

🔚 Save 🗙 Discard 🕴 🔗 Got feedback?

Configure Rules Validate Rules

Rule syntax

You can use the rule builder or rule syntax text box to create or edit a dynamic membership rule. 🛈 Learn more

| And/Or | Property    | Operator     | Value        |
|--------|-------------|--------------|--------------|
|        | companyName | Equals       | Company Name |
| And    | userType    | Equals       | Member       |
| And    | givenName   | Not Equals   | null         |
| And 🗸  | urname V    | Not Equals 🗸 | null         |

#### + Add expression (8) Click "Add expression"

Warning!

This example might not apply to your organization if your company settings are different from this example.

🖉 Edit

(user.companyName -eq "Company Name") and (user.userType -eq "Member") and (user.givenName -ne null) and (user.surname -ne null)

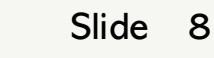

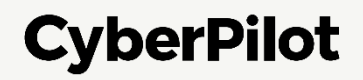

#### Step 9: Create the group

- Click on "Create"
- Refresh your browser (otherwise the group may not be visible)

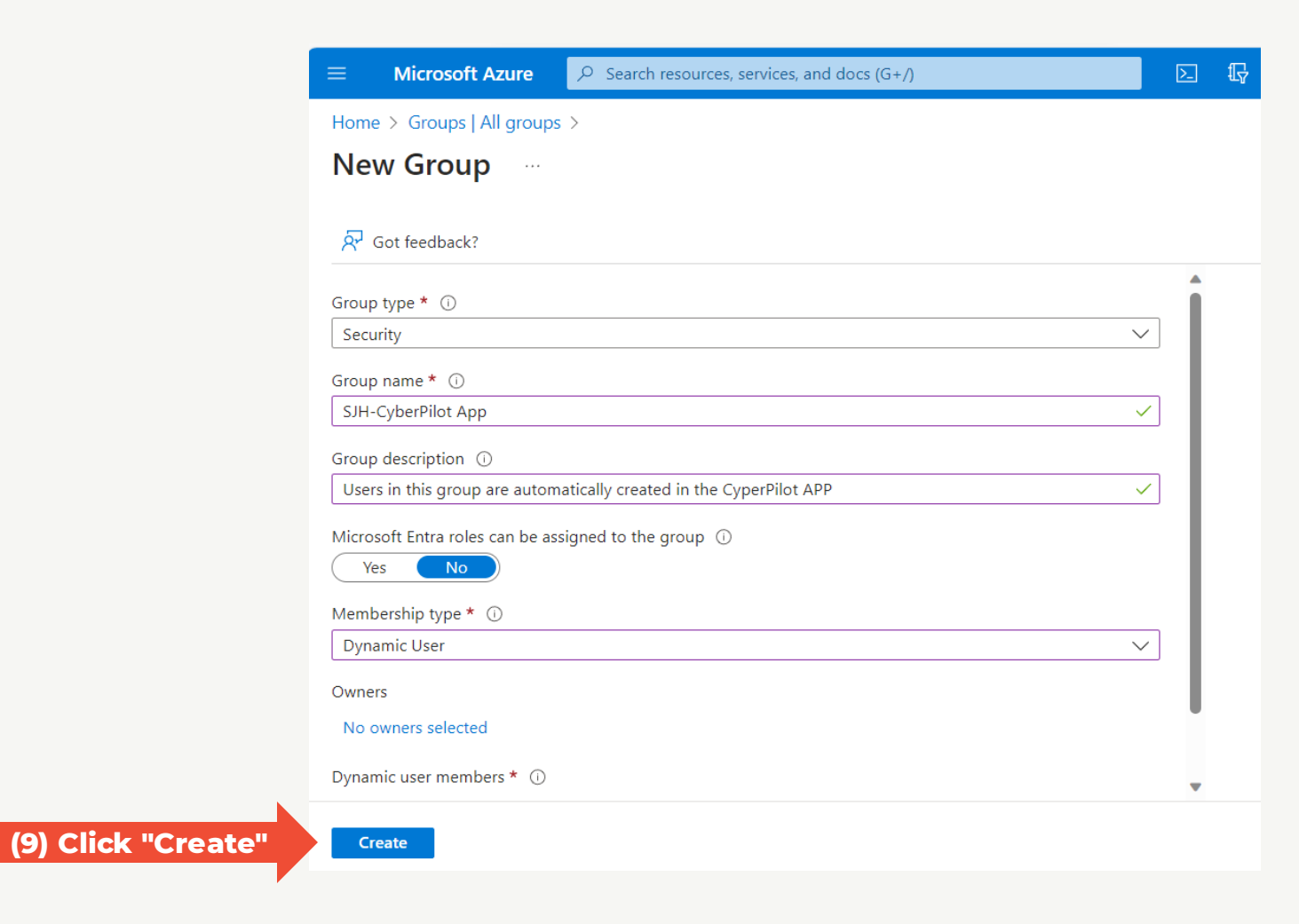

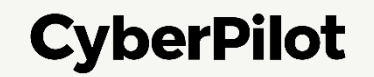

Step 10: Locate the group and go to settings

- Note the Group (Object) ID to insert later
- Check that users are added as direct members to the group.
  - It might take a while before group users are updated.

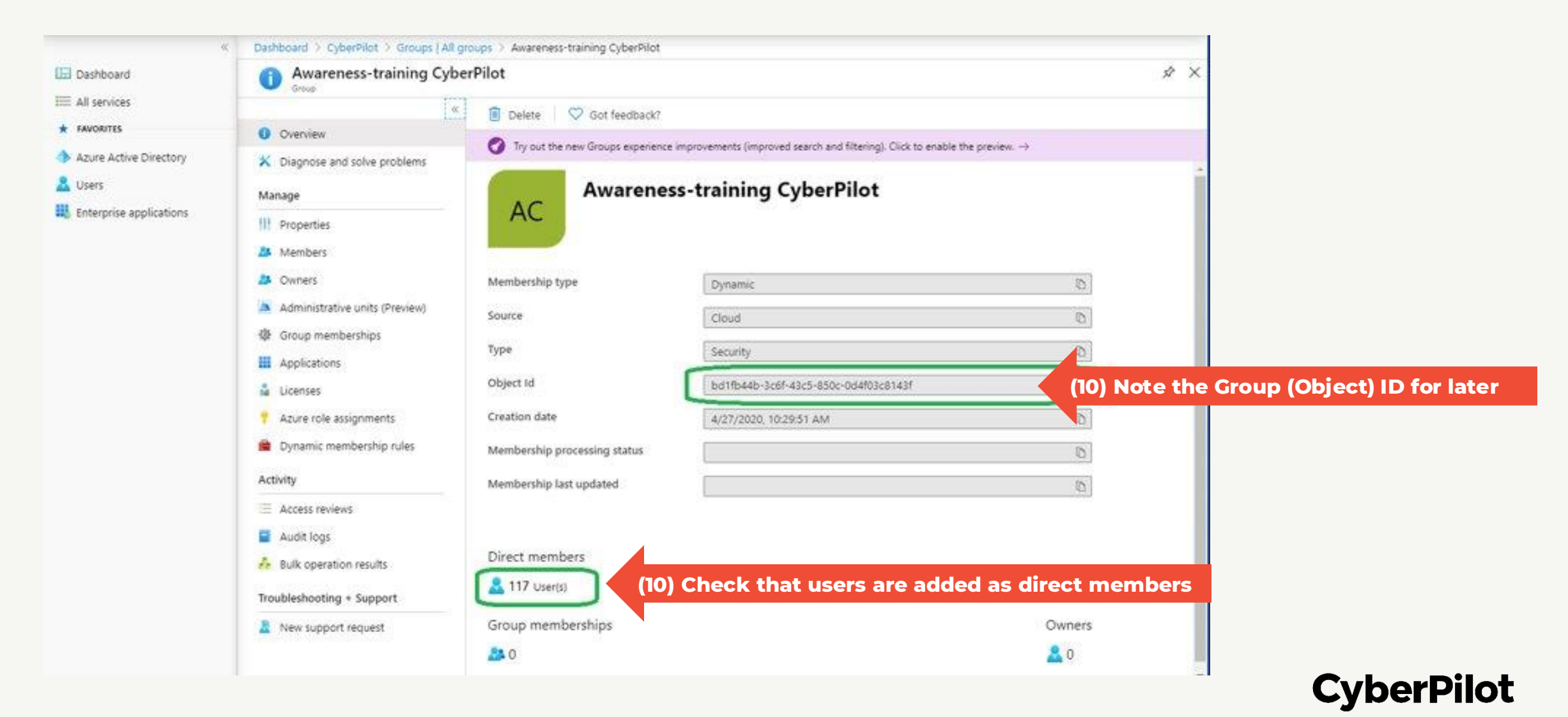

#### **Step 11:** Go to group members (click "Members") **Step 12:** Check that your email is part of the group.

Note: Admin users are not deactivated by the AD-integration. So, if your user is removed from the AD-group your user will not

| be deactivated. |                                                                   |                                                                                                    |                        |               |
|-----------------|-------------------------------------------------------------------|----------------------------------------------------------------------------------------------------|------------------------|---------------|
|                 |                                                                   | $\cal P$ Search resources, services, and docs (G+/)                                                     |                        | \$<br>주 ① \$  |
|                 | Home > Groups   All groups                                        | S > SJH-CyberPilot App                                                                                  |                        |               |
|                 | SJH-CyberPi                                                       | ot App   Members                                                                                        |                        |               |
|                 | <ul> <li>Overview</li> <li>X Diagnose and solve proble</li> </ul> | <ul> <li>Add members × Remove V Refresh   Bulk operation</li> <li>Direct members All members</li> </ul> | is ∨   ☷ Columns   &   | Got feedback? |
|                 | Manage                                                            | Search by name (12) Chec                                                                                | k that your email is i | n the group   |
|                 | Properties                                                        | Name ↑↓ Type                                                                                            | Email                  | Us            |
| Click "Members" | Aembers 🔒                                                         | A Aduser User                                                                                           |                        | M             |
|                 | 찬 Owners                                                          | BE Brian English (UAT) User                                                                             |                        | M             |
|                 | 👃 Roles and administrators                                        | CA CyberPilot Admin User                                                                                |                        | M             |
|                 | Administrative units                                              | KD Karen Danish (UAT) User                                                                              |                        | M             |
|                 | 🔅 Group memberships                                               | K Katerina User                                                                                         |                        | M             |
|                 | Applications                                                      | K Katya User                                                                                            |                        | M             |
|                 | Licenses                                                          | LA Lab08 Admin User                                                                                     |                        | M             |
|                 | Azure role assignments                                            | Lab08ad User                                                                                            |                        | M             |

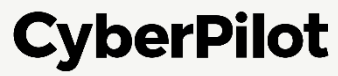

### Synchronizing with multiple ADgroups

You can synchronize users in multiple Azure AD groups to the CyberPilot App. This allows you to segment users in the CyberPilot App. Segmentation of users in the CyberPilot App allows you to:

- Assign different courses to user segments.
- Set up default languages for users in each segment.
- Filter users in reports.
- Limit what admin users can see.

Go to CyberPedia to read more about segmentation of users.

If you need to create multiple Azure AD groups, repeat the steps in this section of the guide for each group.

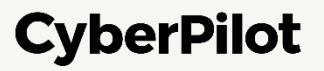

### **2 Azure AD User Properties**

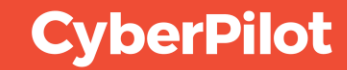

### **Azure AD User Properties**

When the CyberPilot App synchronize users with your Azure AD it reads each user in the Azure AD group you have created for the CyberPilot App.

If a user exists in your AD group, then the user is create/update in the CyberPilot App.

If a user exists in the CyberPilot App, but not in your AD group, then the user is deactivated. Users with the role "Admin" are not deactivated, so that admins are not locked out of the CyberPilot App, if they are removed from the AD Group.

The CyberPilot App imports the following properties from the Azure AD user: User principal name, email, first name, last name, company name, department, manager, country, job title, mobile phone, office location, and preferred language.

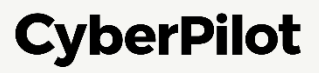

#### **USER PROPERTIES 1**

#### Overview of user properties in Azure AD

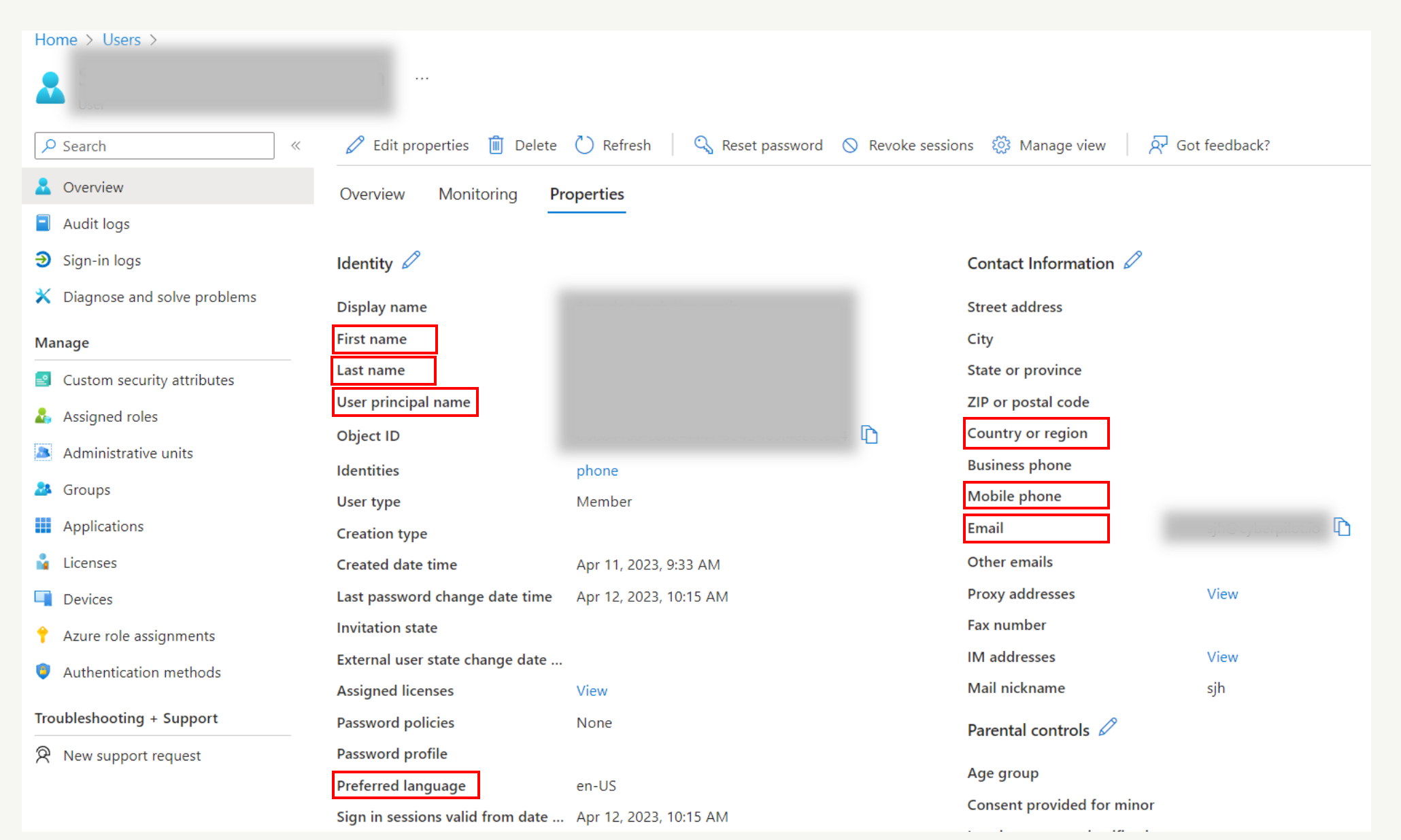

Slide 15

CyberPilot

#### **USER PROPERTIES 2**

#### Overview of user properties in Azure AD

| Created date time                | Nov 10, 2023, 11:04 AM          | Other emails                    |      |
|----------------------------------|---------------------------------|---------------------------------|------|
| Last password change date time   | Jan 23, 2024, 3:39 PM           | Proxy addresses                 | View |
| Invitation state                 |                                 | Fax number                      |      |
| External user state change date  |                                 | IM addresses                    |      |
| Assigned licenses                | View                            | Mail nickname                   | ben  |
| Password policies                |                                 | Parental controls 🖉             |      |
| Password profile                 | View                            |                                 |      |
| Preferred language               | en-US                           | Age group                       |      |
| Sign in sessions valid from date | Jan 23, 2024, 3:39 PM           | Consent provided for minor      |      |
| Authorization info               | View                            | Legal age group classification  |      |
| Job Information 🖉                |                                 | Settings 🖉                      |      |
| Job title                        | Brian English "Job title"       | Account enabled                 | Yes  |
| Company name                     | Brian English "Company name"    | Usage location                  |      |
| Department                       | Brian English "Department" UAT  | Preferred data location         |      |
| Employee ID                      |                                 | On-premises 🖉                   |      |
| Employee type                    |                                 | On-premises sync enabled        | No   |
| Employee hire date               |                                 | On-premises last sync date time |      |
| Employee org data                |                                 | On-premises distinguished name  |      |
| Office location                  | Brian English "Office location" | Extension attributes            |      |
| Manager                          |                                 | On-premises immutable ID        |      |
| Sponsors                         |                                 | On-premises provisioning errors |      |

Slide 16

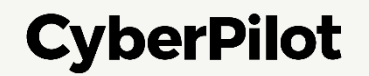

#### **USER PROPERTY "Preferred Language"**

If the user property "Preferred Language" is set it affects the language selected for the user in the CyberPilot App. If the property is not set, then English is the default value.

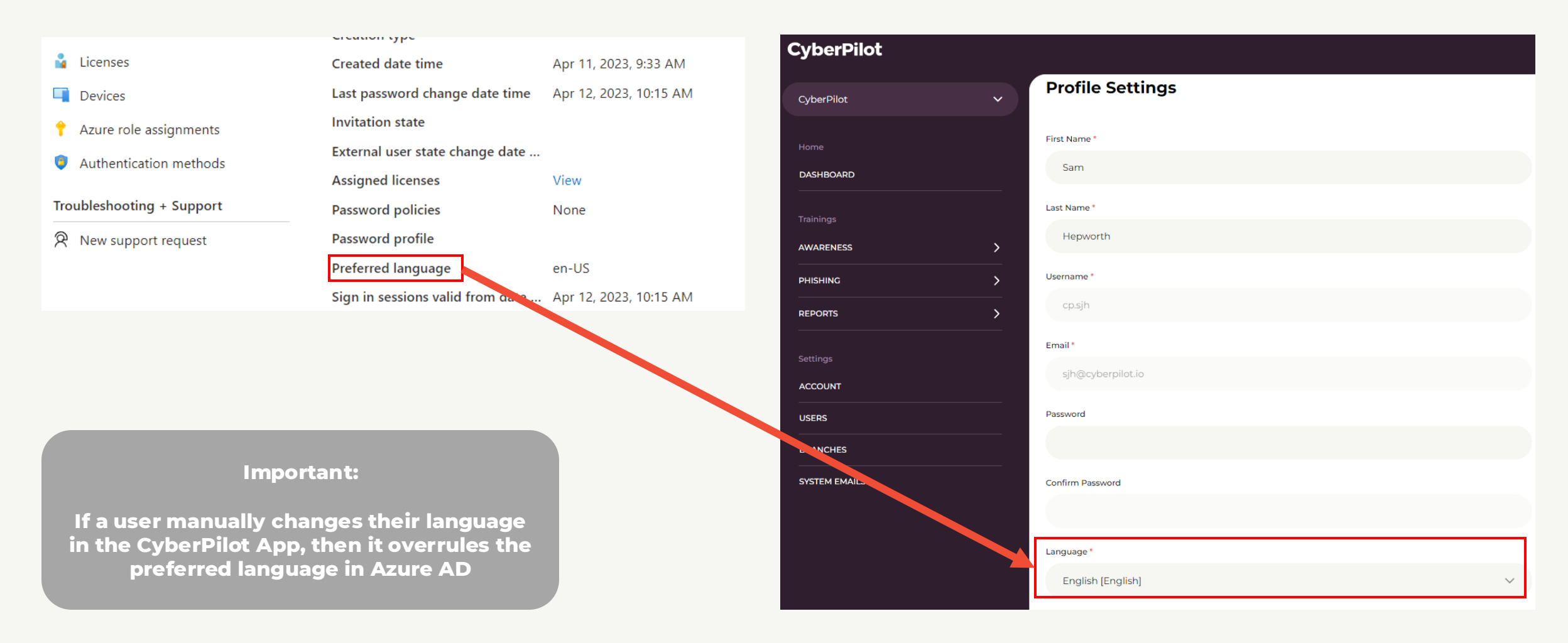

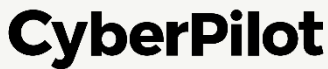

#### **USER PROPERTY "Preferred Language"**

The user property "Preferred Language" may not be editable in your Azure AD portal, but it can be changed from <u>https://myaccount.microsoft.com</u> where it is called "Display language".

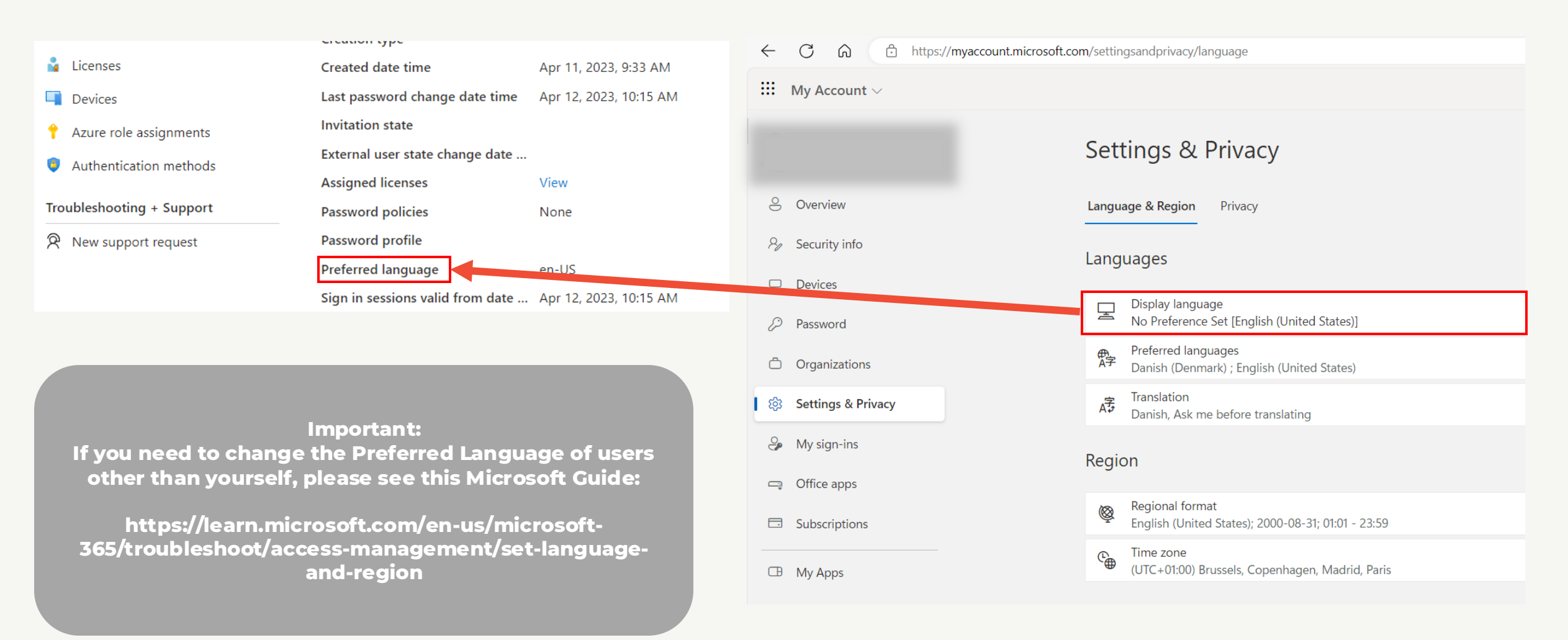

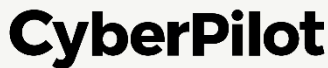

### **8 Create CyberPilot Enterprise Application in Azure AD**

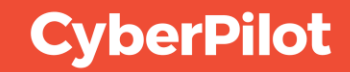

#### **CREATING THE APPLICATION**

Step 1: Click on Enterprise applicationsStep 2: Click on "+New application"Step 3: Click on "+ Create your own application"

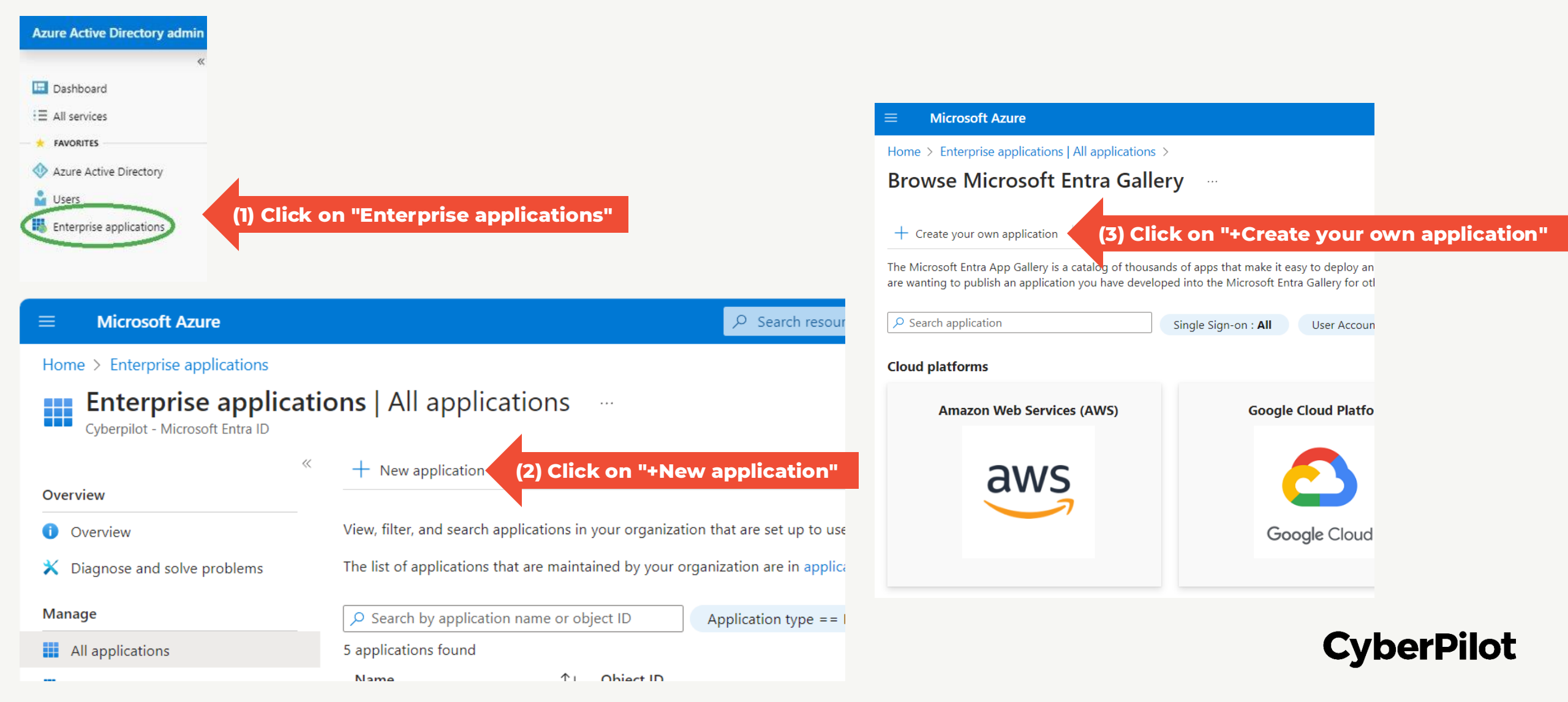

#### **CREATING THE APPLICATION**

**Step 4:** Select "Integrate any other application you don't find in the gallery (Non-gallery)" **Step 5:** Give the application an appropriate name, e.g., CyberPilot Awareness Training. The name is only for you own reference.

Step 6: Click "Create" and wait while the application is created

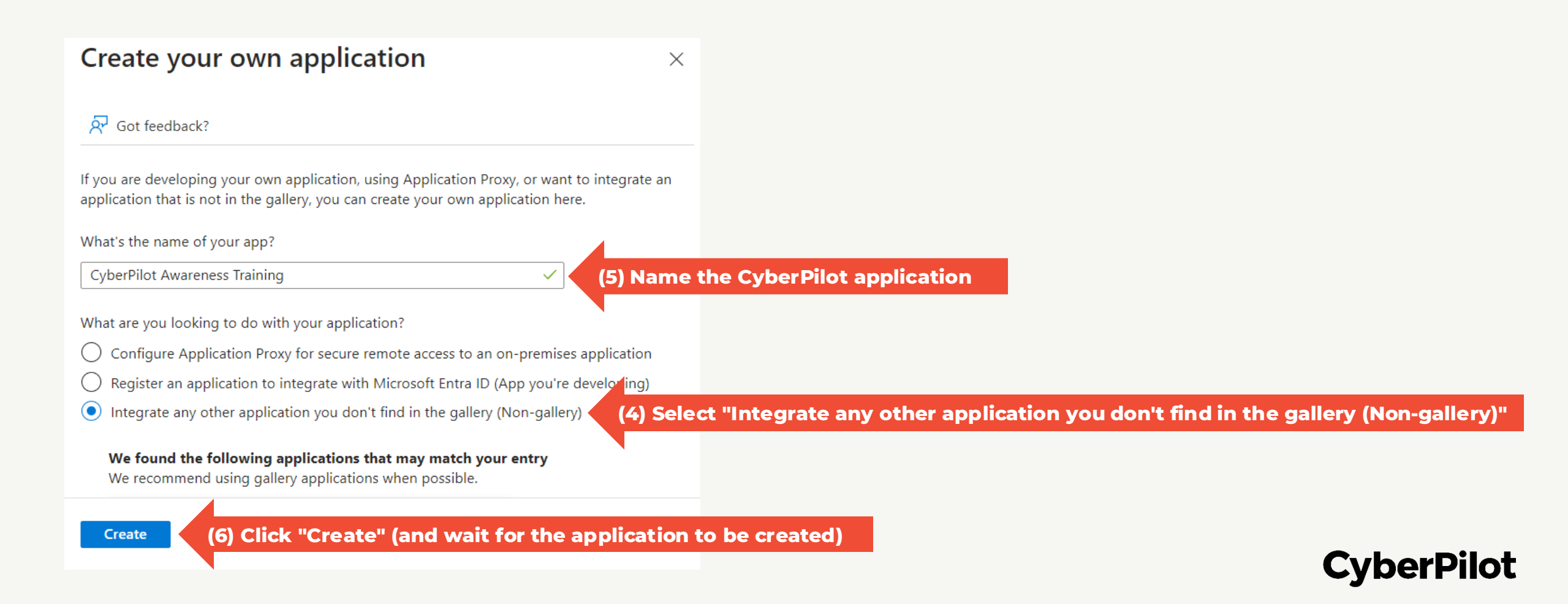

#### ADDING USERS/GROUPS TO THE APPLICATION

Step 7: Ensure that you are on the page for the application you just created
Step 8: Click "Assign users and groups"
Step 9: Click "+ Add user/group"

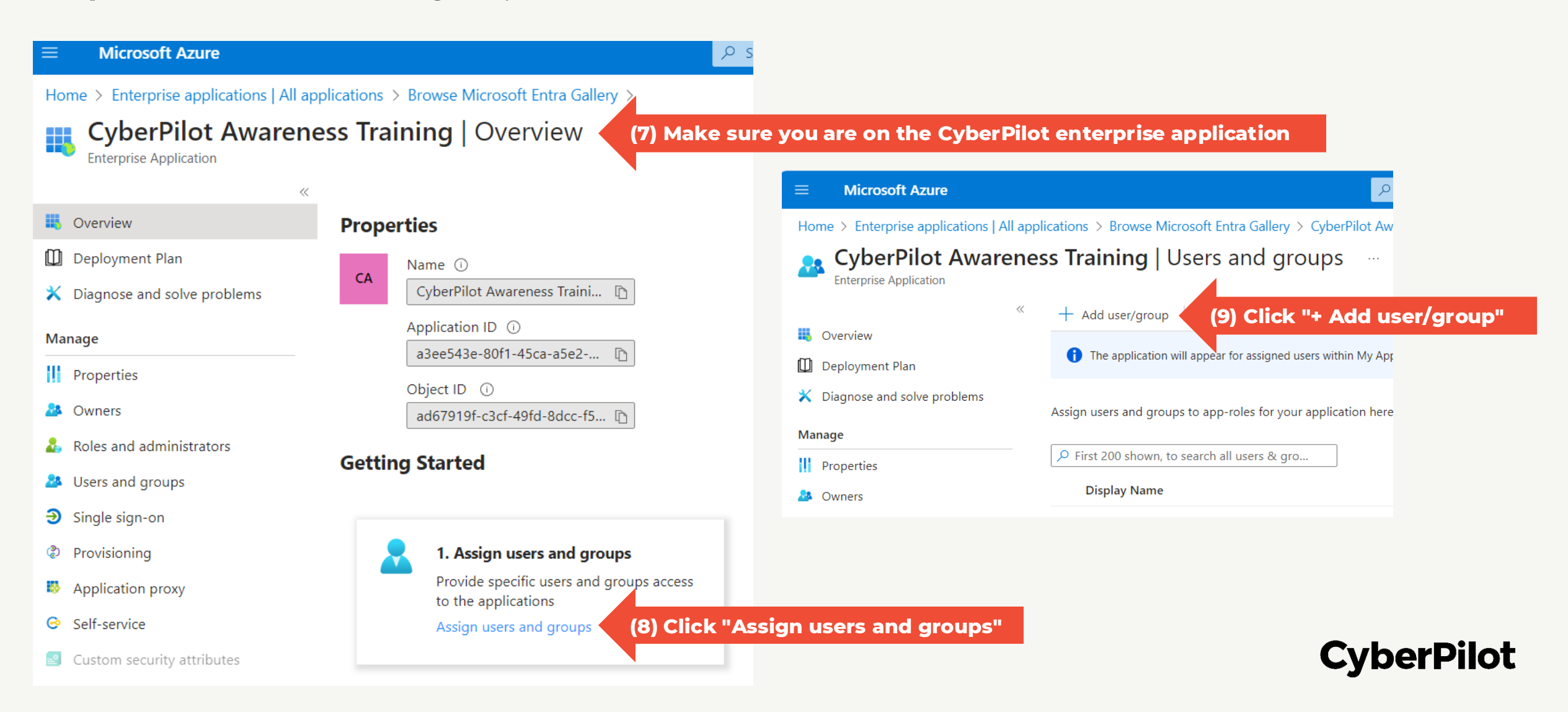

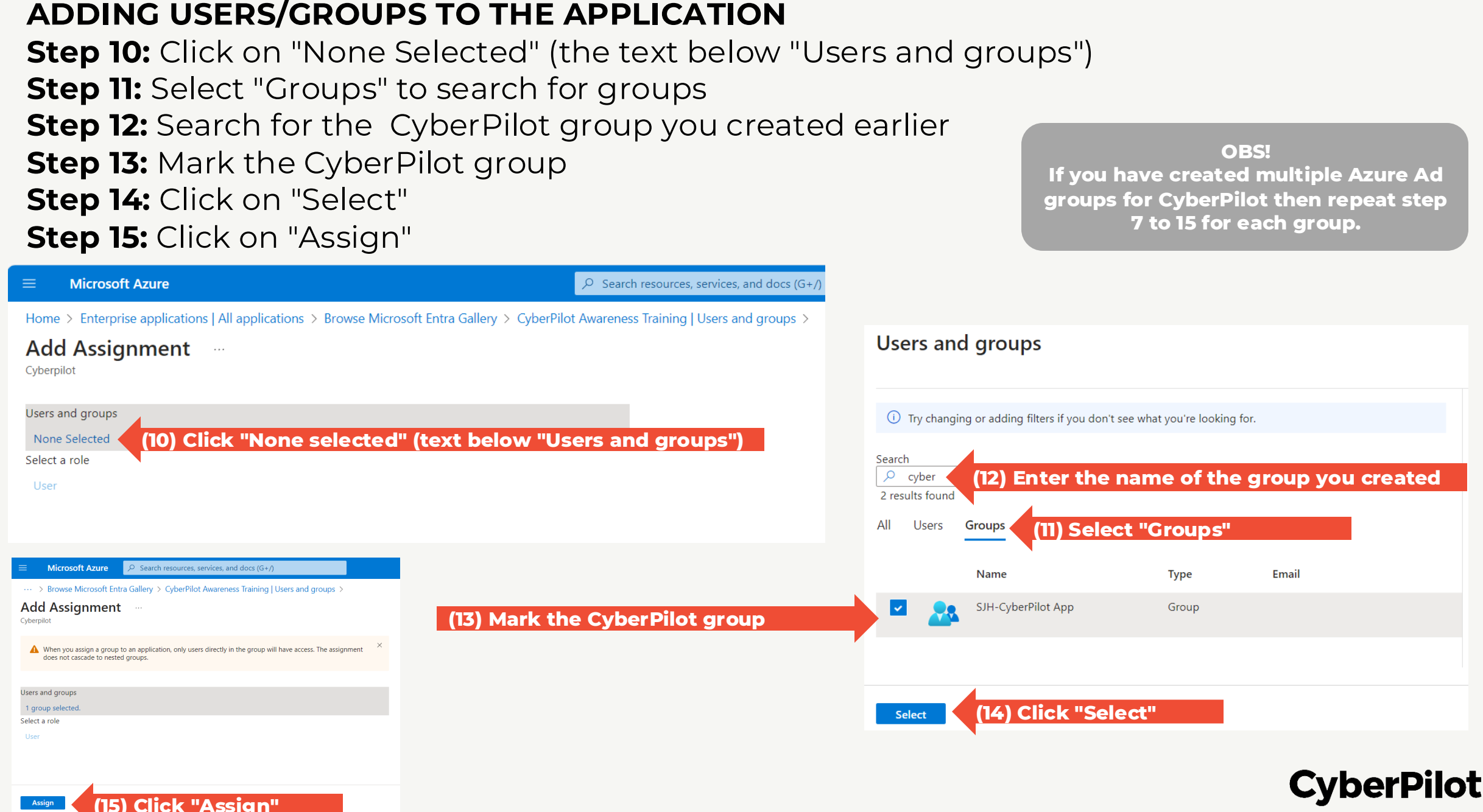

Navigate to application in App registrations: **Step 16:** Search for "App registrations" **Step 17:** Click "App registrations" **Step 18:** Open the CyberPilot application you created

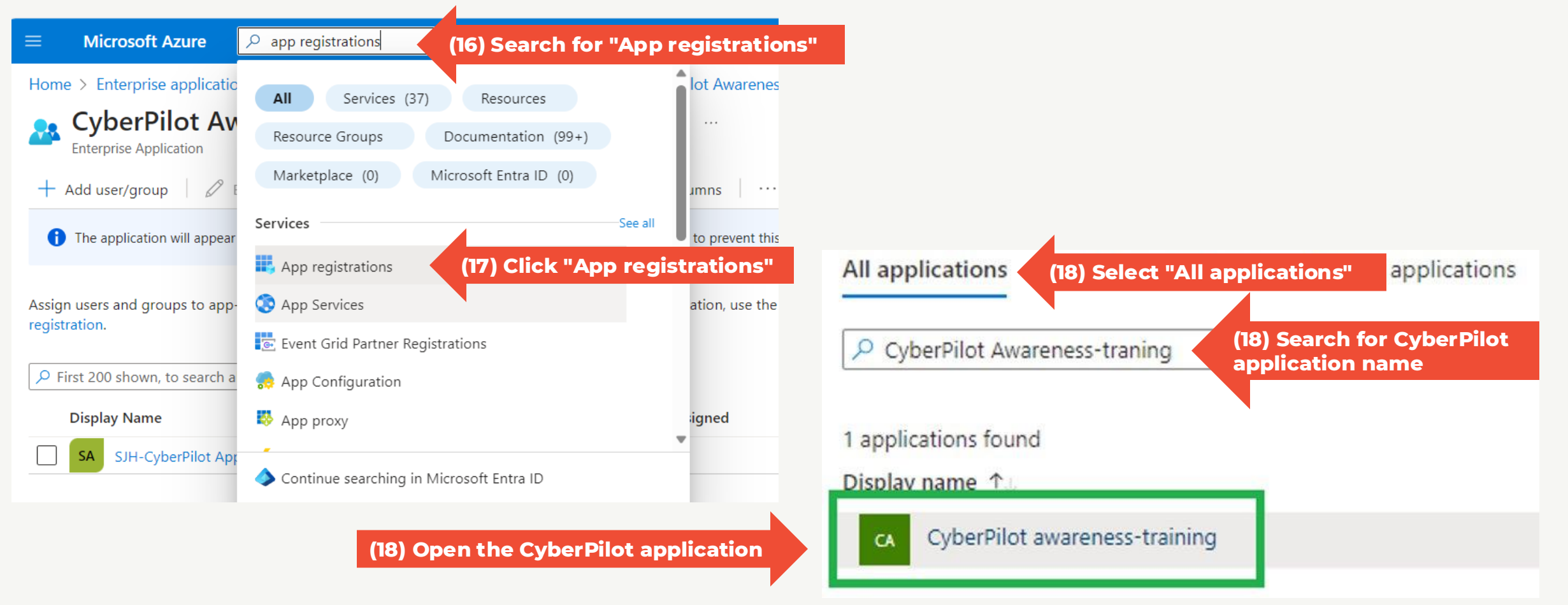

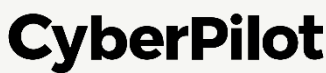

#### Navigate to Microsoft Graph: **Step 19:** Click "API permissions" **Step 20:** Click "+Add a permission" **Step 21:** Click "Microsoft Graph"

| = Microsoft Azure                                             |                                                                                                    |                                                                                                    |                                                                                       | 1 © Ø Æ                                                                |
|---------------------------------------------------------------|----------------------------------------------------------------------------------------------------|----------------------------------------------------------------------------------------------------|---------------------------------------------------------------------------------------|------------------------------------------------------------------------|
| Home > App registrations > Cybe                               | Pilot awareness-training                                                                                                    | Request API permission                                                                                                    | 15                                                                                    |                                                                        |
| CyberPilot aware                                              | ness-training   API permissions 🛷 …                                                                                                    |                                                                                                    |                                                                                       |                                                                        |
| Search (Ctrl+/)                                               | « 🖒 Refresh   🛱 Got feedback?                                                                                                    | Select an API Microsoft APIs APIs my organization                                                                         | n uses My APIs                                                                        |                                                                        |
| Overview                                                      |                                                                                                    | Commonly used Microsoft APIs                                                                                              |                                                                                       |                                                                        |
| <ul> <li>Quickstart</li> <li>Integration assistant</li> </ul> | 1 The "Admin consent required" column shows the default value for an organization. However, user consent can be customized per permission                                                                                                    | Microsoft Graph                                                                                                    |                                                                                       |                                                                        |
| Manage Branding & properties Authentication                   | Configured permissions<br>Applications are authorized to call APIs when they are granted permissions by users/admins as part of the consent process. The list of co<br>all the permissions the application needs. Learn more about permissions and consent | Take advantage of the trer<br>Access Azure AD, Excel, In<br>single endpoint.                                              | mendous amount of data in Office 365<br>tune, Outlook/Exchange, OneDrive, Onen        | (21) Click                                                             |
| Certificates & secrets     Token configuration                | + Add a permission (20) Click "Add a permission"<br>API / Permissions name Type Description Admin consent requi                                                                                                    | Azure Communication<br>Services                                                                                           | Azure DevOps                                                                          | Azure Rights I<br>Services                                             |
| <ul> <li>→ API permissions</li> <li>(19)</li> </ul>           | Click "API permissions"                                                                                                    | Rich communication experiences with<br>the same secure CPaaS platform used<br>by Microsoft Teams                          | Integrate with Azure DevOps and Azure DevOps server                                   | Allow validated users<br>protected content                             |
| App roles                                                     |                                                                                                    |                                                                                                    |                                                                                       |                                                                        |
| A Owners                                                      |                                                                                                    |                                                                                                    | Deter Function for the form                                                           | Durania 265                                                            |
| Boles and administrators                                      |                                                                                                    | Azure Service Management                                                                                                  | Microsoft Dynamics 365                                                                | Central                                                                |
| 0 Manifest                                                    |                                                                                                    | Programmatic access to much of the<br>functionality available through<br>the Azure portal                                 | Export data from Microsoft Dynamics<br>CRM organization to an external<br>destination | Programmatic access<br>functionality in Dynan<br>Central               |
| Support + Troubleshooting                                     |                                                                                                    |                                                                                                    |                                                                                       |                                                                        |
| Troubleshooting                                               |                                                                                                    |                                                                                                    |                                                                                       | _                                                                      |
| New support request                                           |                                                                                                    | Access the capabilities of CRM business<br>software and ERP systems                                                       | Flow Service<br>Embed flow templates and manage<br>flows                              | Programmatic access                                                    |
|                                                               |                                                                                                    | Office 365 Management APIs                                                                                                | NeNote                                                                                | Power BI Serv                                                          |
|                                                               |                                                                                                    | Retrieve information about user, admin,<br>system, and policy actions and events<br>from Office 365 and Azure AD activity | Create and manage notes, lists,<br>pictures, files, and more in OneNote<br>notebooks  | Programmatic access<br>to Dashboard resource<br>as Datasets Tables and |

Add permissions to the application:

Step 22: Click "Application permissions"

- Step 23: Under Directory, select "Directory.Read.All"
  - This gives CyberPilot read access to user properties such as "title"

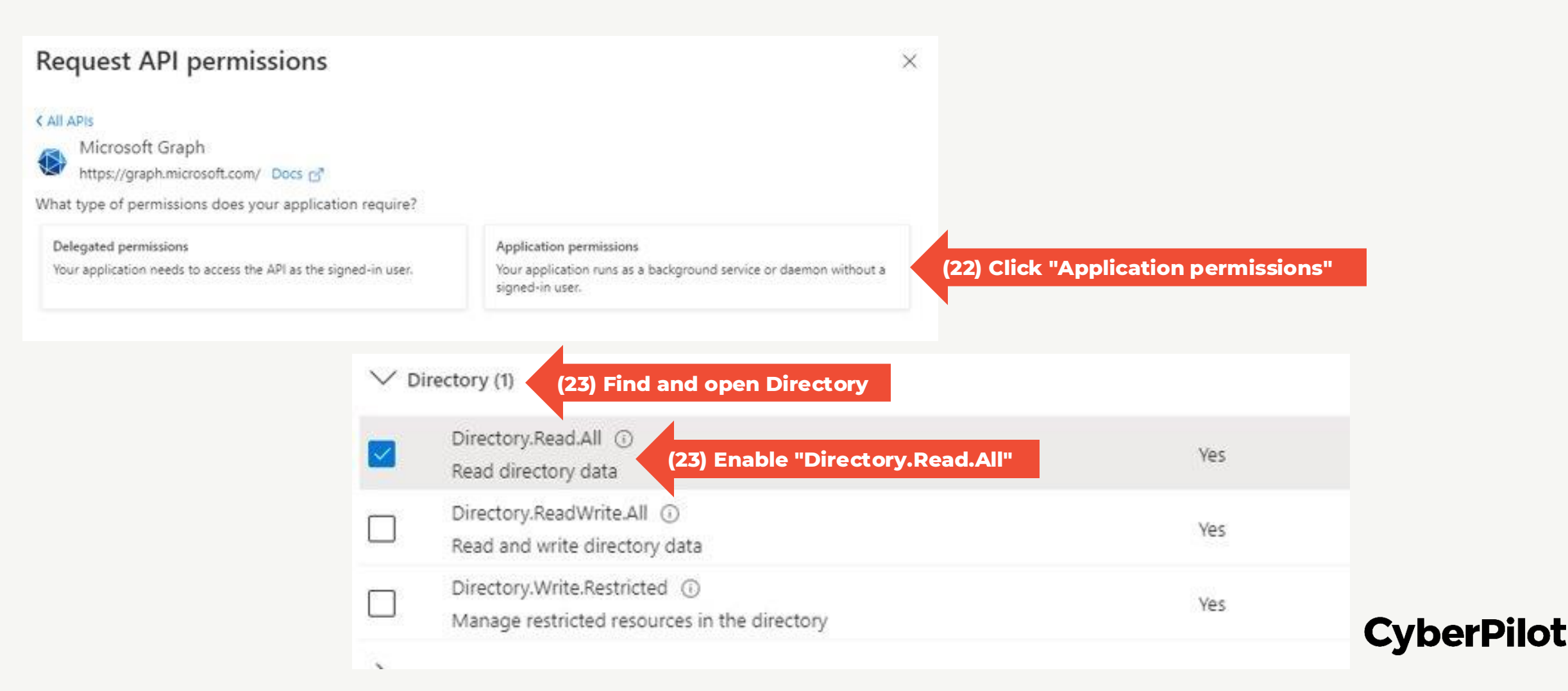

#### Slide 27

CyberPilot

#### SET PERMISSIONS FOR THE APPLICATION

Add permissions to the application:

Step 24: Under GroupMember, enable "GroupMember.Read.All"

This gives CyberPilot the right to read members of the group

Step 25: Under User, enable "User.Read.All"

• This gives CyberPilot the right to read user properties

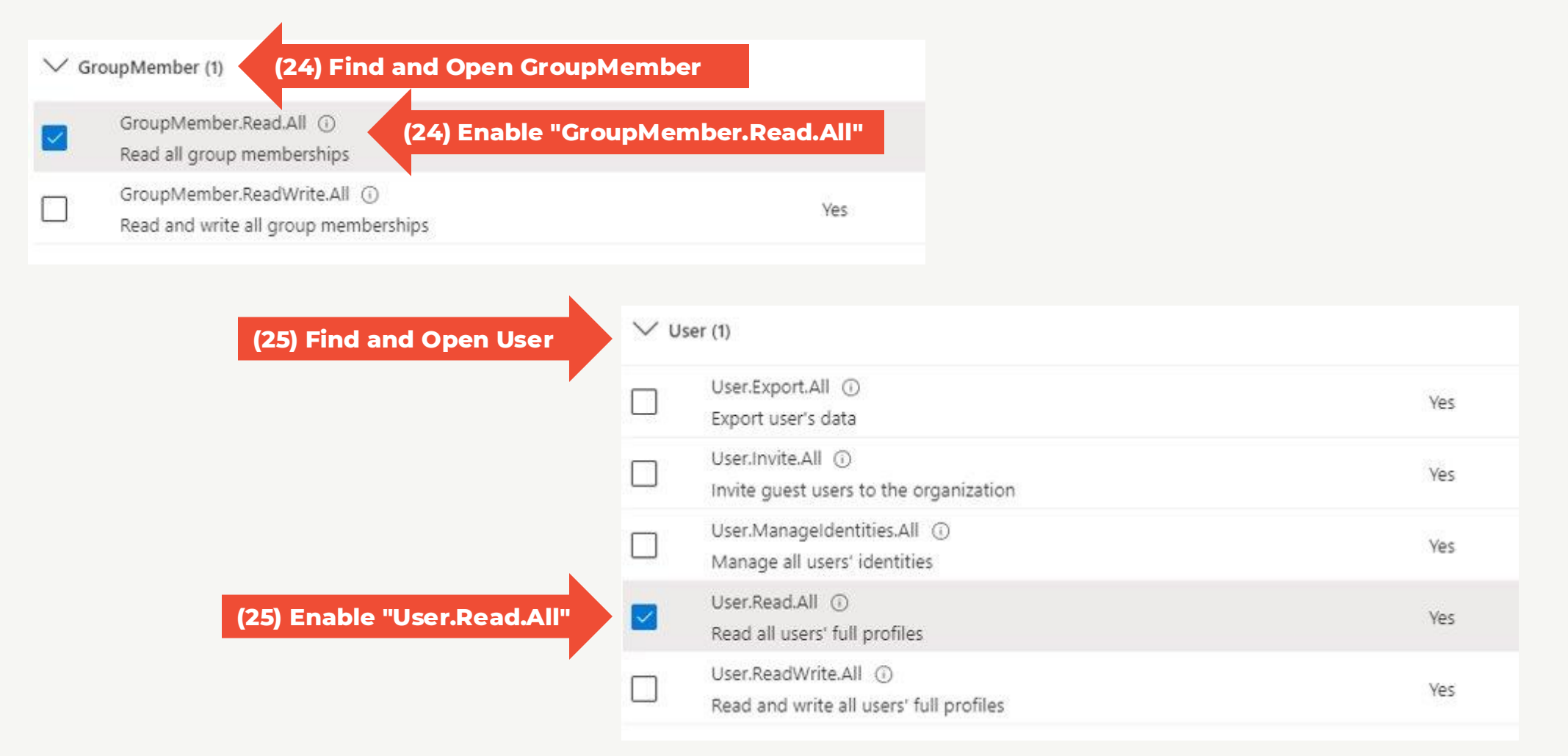

Grant admin consent for permissions: **Step 26:** Click "Add permissions" **Step 27:** Click "Grant admin consent for..." **Step 28:** Click "Yes" to confirm

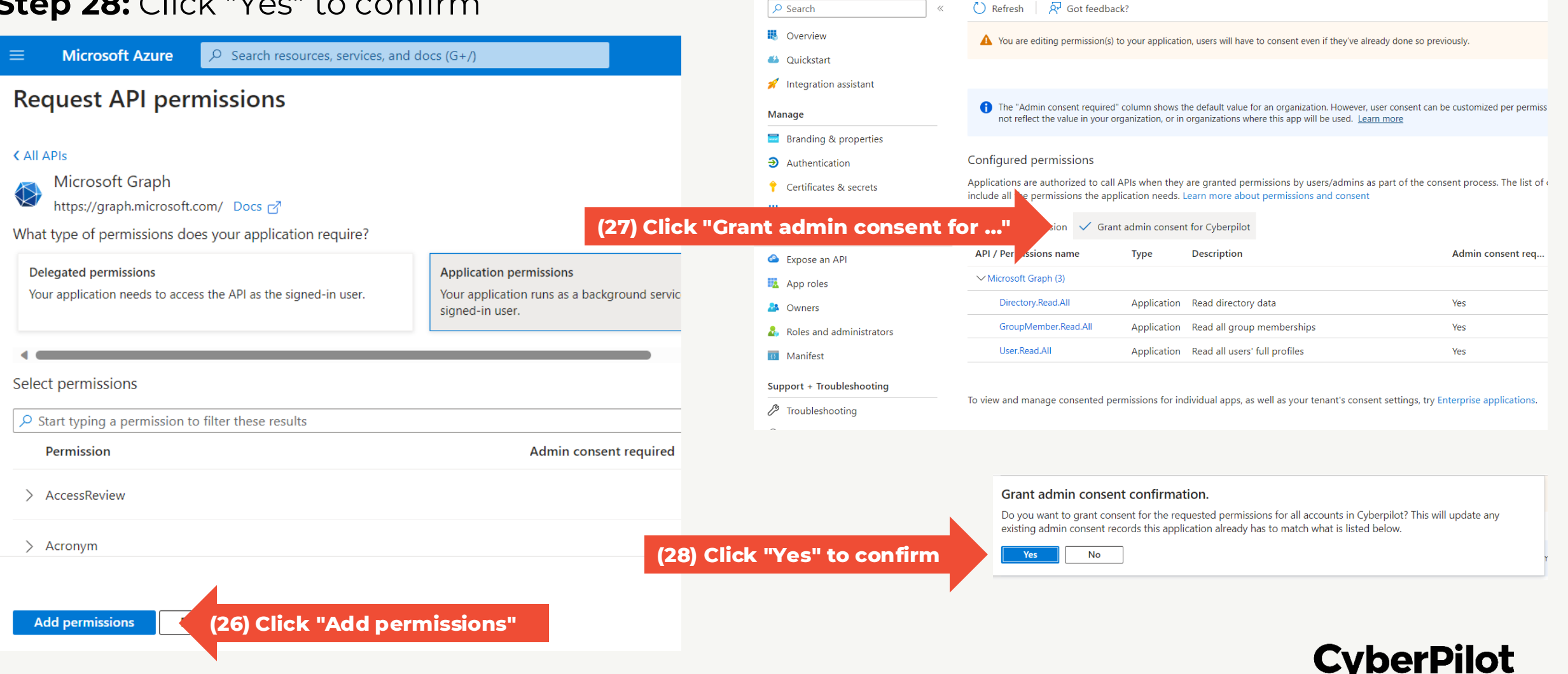

Microsoft Azure

Home > App registrations > CyberPilot Awareness Training

**CyberPilot Awareness Training** | API permissions

▶ 🕞

### **4** Setup CyberPilot Client Access in Azure AD

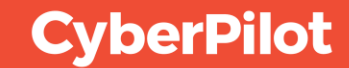

#### **Step 1**: Go to <u>https://portal.azure.com/</u>

#### Step 2: Click on "App registrations"

| $\epsilon  ightarrow 	extbf{C}$ $	ilde{	extbf{B}}$ portal.azu | re.com/#home (1) Go to <u>http</u>                                                                                                    | s://portal.azure.com/                                                                                              | (또 선 ☆ 📟 🔳 🧐 🔌 🜲 生 🗖 🌔 :                                                                                                    |
|---------------------------------------------------------------|----------------------------------------------------------------------------------------------------|----------------------------------------------------------------------------------------------------|----------------------------------------------------------------------------------------------------|
| $\equiv$ Microsoft Azure                                      | Search resources, ervices, and docs (G+/)                                                                                               |                                                                                                    | Сарана Сарана III - Carl Carl Constraint - Carl Carl Constraint - Carl Carl Carl Carl Carl Carl Carl Carl                                                                |
|                                                               | Welcome to Azure!<br>Don't have a subscription? Check out the following option                                                          | ns.                                                                                                    |                                                                                                    |
|                                                               |                                                                                                    |                                                                                                    |                                                                                                    |
|                                                               | Start with an Azure free trial<br>Get \$200 free credit toward Azure products and services,<br>plus 12 months of popular free services. | Manage Microsoft Entra ID<br>Azure Active Directory is becoming Microsoft Entra ID.<br>Secure access for everyone. | Access student benefits<br>Get free software, Azure credit, or access Azure Dev Tools<br>for Teaching after you verify your academic status.                             |
|                                                               | Start<br>Azure services                                                                                                    | View Learn more C <sup>3</sup>                                                                                     | Explore       Learn more C <sup>2</sup> Click "App registrations"         riguration       Quickstart         Virtual       More services         up Values       Center |
|                                                               | Resources Recent Favorite                                                                                                    |                                                                                                    |                                                                                                    |
| https://portal.azure.com/#create/hu                           | Name                                                                                                    | Туре                                                                                                    | Last Viewed                                                                                                    |

**CyberPilot** 

**Step 3**: Click "All applications"

**Step 4**: Search of the CyberPilot enterprise application you created **Step 5:** Click on the CyberPilot enterprise application you created

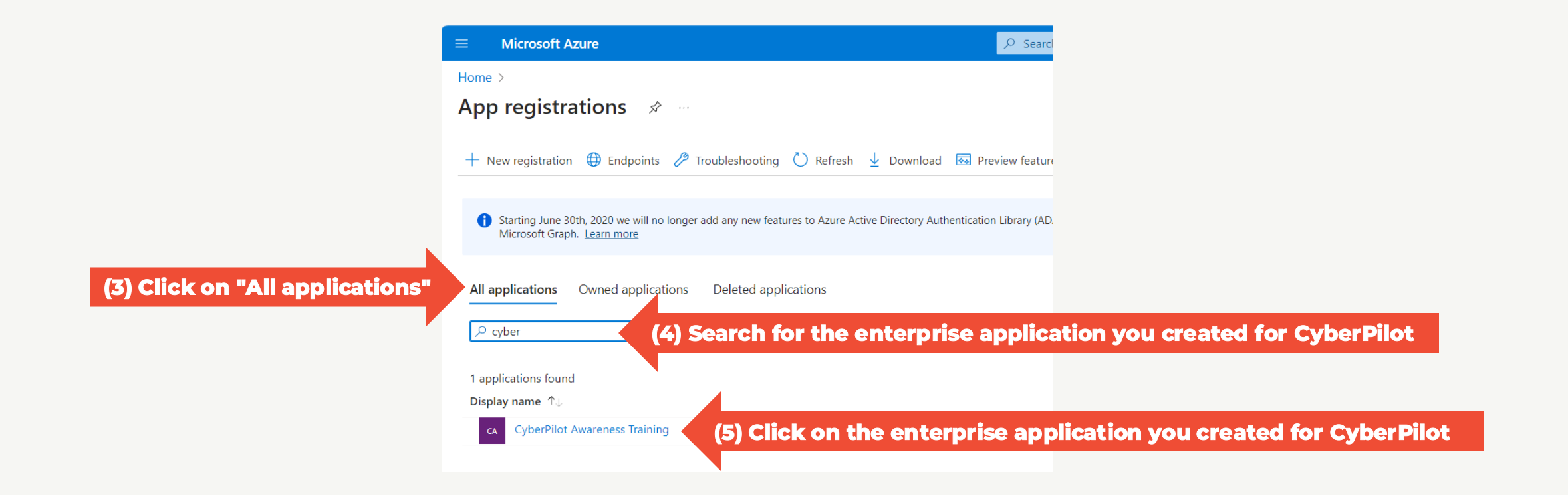

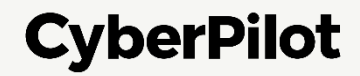

**Step 6**: Copy the following values to paste later in the CyberPilot application:

- Application (client) ID
- Directory (tenant) ID
- Note: you also need the Group (object) ID that you copied on slide 9

Step 7: Click on "Add a certificate or secret"

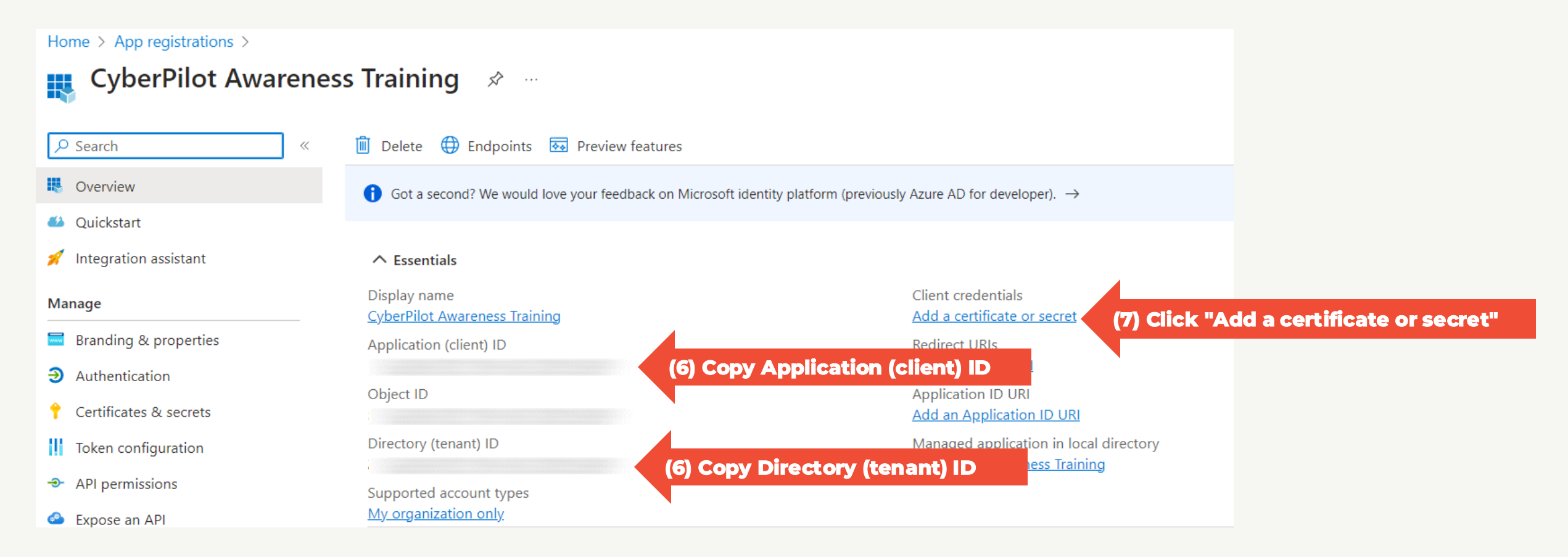

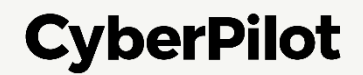

#### **CREATE A CLIENT SECRET FOR THE CREATED ENTERPRISE APPLICATION**

Step 8: Click "+ New client secret"
Step 9: Insert a description, e.g., CyberPilot Awareness Training
Step 10: Set expire date to 24 months
Step 11: Click "Add"

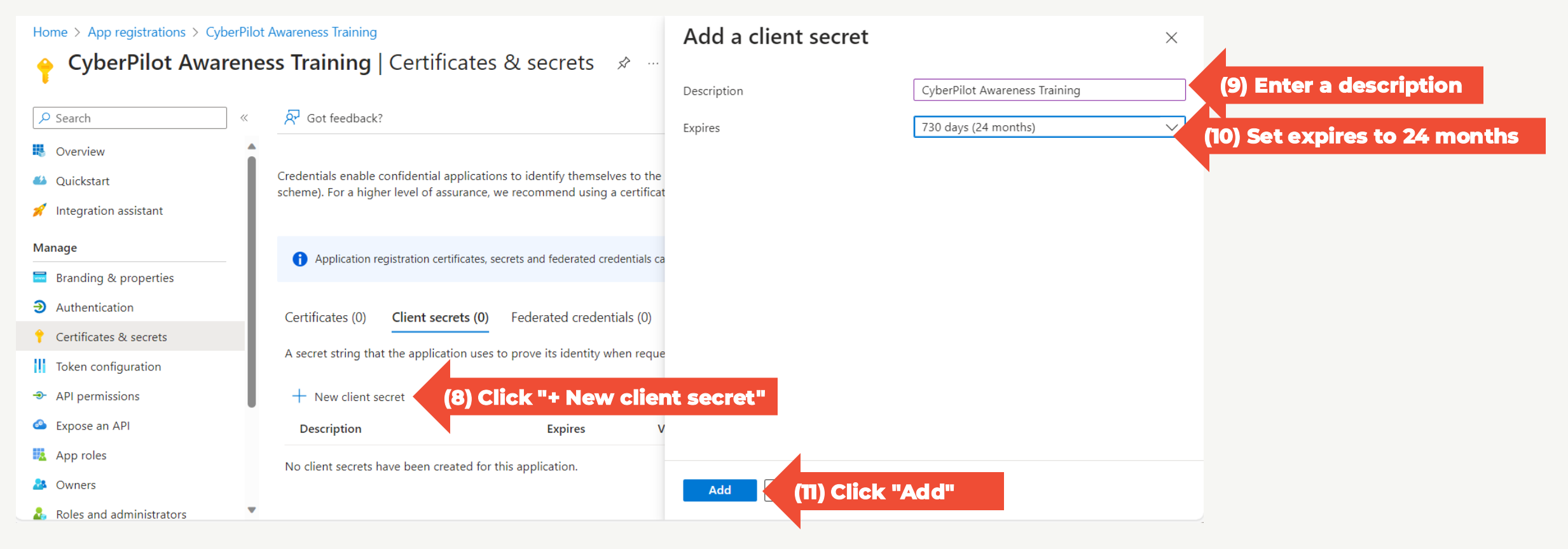

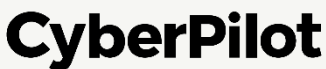

#### CREATE A CLIENT SECRET FOR THE CREATED ENTERPRISE APPLICATION Step 12: Copy secret value to a safe location. Note: You will not be able to see this value again, so it is very important that you make a copy and store it in a safe place, such as a password manager.

**Step 13**: Copy secret ID and store it in a safe location.

| Home > App registrations > CyberPilot | Awareness Training                                                                         |                                                          |                                                                     |                                                                            |                   |
|---------------------------------------|--------------------------------------------------------------------------------------------|----------------------------------------------------------|---------------------------------------------------------------------|----------------------------------------------------------------------------|-------------------|
| 🔶 CyberPilot Awarene                  | ss Training   Certificates                                                                 | & secrets 🛛 🖈                                            |                                                                     |                                                                            |                   |
| •                                     |                                                                                            |                                                          |                                                                     |                                                                            |                   |
| A Search «                            | ♀ Got feedback?                                                                            |                                                          |                                                                     |                                                                            |                   |
| Overview                              |                                                                                            |                                                          |                                                                     |                                                                            |                   |
| 📣 Quickstart                          | Got a second to give us some feedba                                                        | $k_{\rm ck}^2 \rightarrow$                               |                                                                     |                                                                            | ×                 |
| 🚀 Integration assistant               |                                                                                            |                                                          |                                                                     |                                                                            |                   |
| Manage                                | Credentials enable confidential application<br>scheme). For a higher level of assurance, v | ns to identify themselves to<br>ve recommend using a cer | o the authentication service w<br>tificate (instead of a client sec | hen receiving tokens at a web addressable locatio<br>ret) as a credential. | n (using an HTTPS |
| 🔜 Branding & properties               |                                                                                            |                                                          |                                                                     |                                                                            |                   |
| Authentication                        | Application registration certificates, see                                                 | crets and federated credenti                             | ials can be found in the tabs belo                                  | DW.                                                                        | ×                 |
| 📍 Certificates & secrets              |                                                                                            |                                                          |                                                                     |                                                                            |                   |
| Token configuration                   | Certificates (0) Client secrets (1)                                                        | Federated credentials (                                  | (0)                                                                 |                                                                            |                   |
| ➔ API permissions                     | A secret string that the application uses                                                  | to prove its identity when r                             | requesting a token. Also can b                                      | e referred to as application password.                                     |                   |
| 🔗 Expose an API                       | 5 11                                                                                       |                                                          | (12) Copy co                                                        |                                                                            | v soorot ID       |
| 👪 App roles                           | + New client secret                                                                        |                                                          | (12) Copy set                                                       |                                                                            | y secret ID       |
| A Owners                              | Description                                                                                | Expires                                                  | Value 🛈                                                             | Secret ID                                                                  |                   |
| 👃 Roles and administrators            | CyberPilot Awareness Training                                                              | 1/21/2026                                                |                                                                     |                                                                            | <b>D</b>          |
| 10 Manifest                           |                                                                                            |                                                          |                                                                     |                                                                            |                   |
| Support + Troubleshooting             |                                                                                            |                                                          |                                                                     |                                                                            |                   |
| P Troubleshooting                     |                                                                                            |                                                          |                                                                     |                                                                            |                   |
| New support request                   |                                                                                            |                                                          |                                                                     |                                                                            |                   |
|                                       |                                                                                            |                                                          |                                                                     |                                                                            |                   |

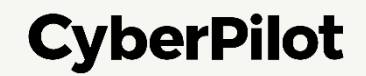

## Set Up AD Sync in the CyberPilot App

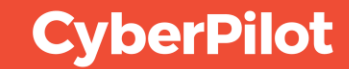

#### CONFIGURING AD SYNC IN THE CYBERPILOT APP Step 1:

- Open the email you have received from CyberPilot where your subdomain is specified
- Note down the subdomain

Step 2: Log in to <a href="https://\*\*\*.app.cyberpilot.io">https://\*\*\*.app.cyberpilot.io</a> (replace \*\*\* with your subdomain)

• Note until SSO is configured you still need to use your CyberPilot username and password.

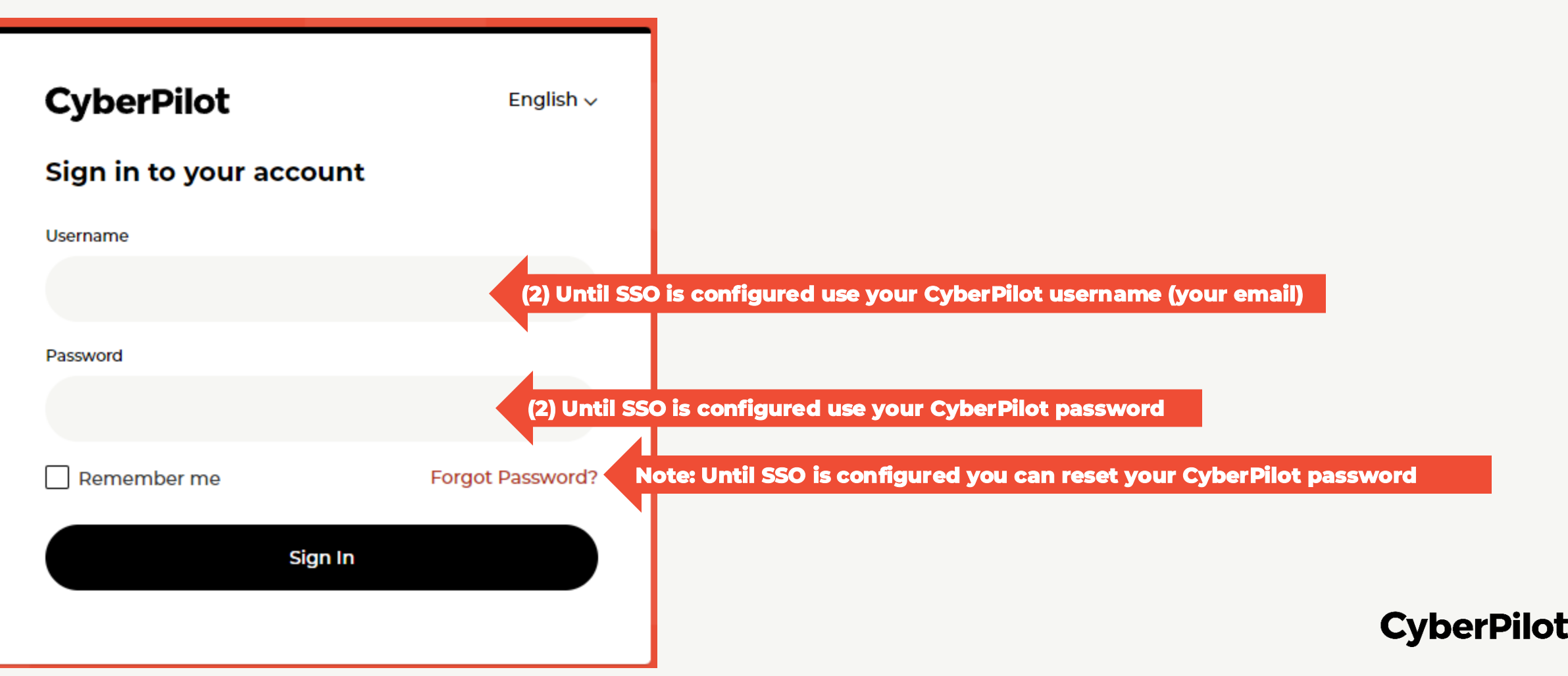

#### Slide 45

#### CONFIGURING AD SYNC IN THE CYBERPILOT APP

**Step 3:** Click on the user icon **Step 4:** Click on "Go to Admin"

| CyberPilot       | (3) Click on user icon                     |
|------------------|--------------------------------------------|
|                  | Profile Settings                           |
| Courses          | Go to Admin     (4) Click on "Go to admin" |
| ACTIVE COMPLETED | [→ Logout                                  |

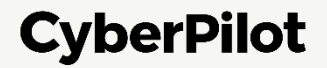

Step 5: Go to "Account" and Click "Microsoft"
Step 6: Enter the Application (Client) ID you have noted down – see slide 30
Step 7: Enter the Client Secret Value you have noted down – see slide 32
Step 8: Enter the Directory (Tenant) ID you have noted down – see slide 30

| CyberPilot       |        |                                                          | C CyberPedia |
|------------------|--------|----------------------------------------------------------|--------------|
| CyberPilot       | ~      | CyberPilot / Microsoft                                   |              |
| Home             |        | CyberPilot                                               |              |
| DASHBOARD        |        | GENERAL INFORMATION MICROSOFT (5) Click "Microsoft"      |              |
| Trainings        |        | Microsoft Config                                         |              |
| AWARENESS        | >      | Application (Client) ID *                                |              |
| PHISHING         | >      | (6) Enter Application (Client) ID - See                  | Slide 31     |
| REPORTS          | >      | Client Secret > Value * AD Group to CyberPilot mapping * | do 77        |
| Materials        |        | AD Group Object ID*                                      | x 33 x       |
| RESOURCES        |        | (8) Enter Directory (Tenant) ID – See s                  | Add to v     |
| CUSTOM MATERIALS |        | Default Language *                                       |              |
| Settings         |        | Save                                                     | ~            |
|                  | ck "Ac | Count" CyberPilot Account                                |              |

#### **CyberPilot**

**Step 9:** Slide "Entra AD sync" to enable automatic synchronization. When enabled the checkbox becomes red and multiple fields appear below the checkbox.

Step 10: Enter the Group (Object) ID you have noted down – see slide 9

Step 11: Select if users if users will be mapped to the account or a branch

Step 12: Set a default for new users on the CyberPilot App within this group/branch/account

Step 13: If branch is selected in step 10, then select the branch

**Step 14:** If needed click "New mapping" to map additional Azure Ad groups, then repeat step 10 and 11. **Step 15:** Click "Save"

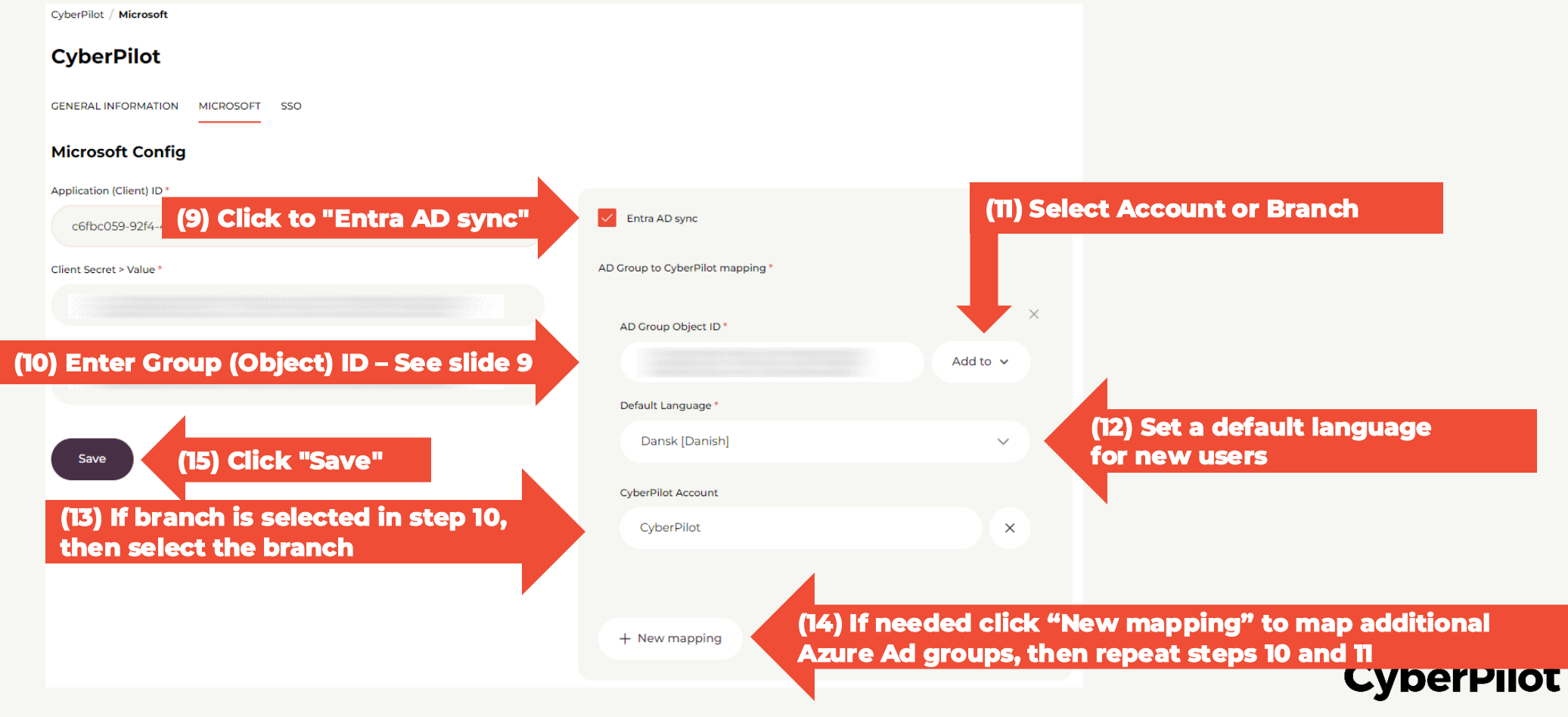

#### When you have saved the Microsoft and Entra AD sync settings, you can initiate synchronization of users to test that synchronization works. **Step 16**: Click "Sync now" **Step 17:** Check that synchronization is successful.

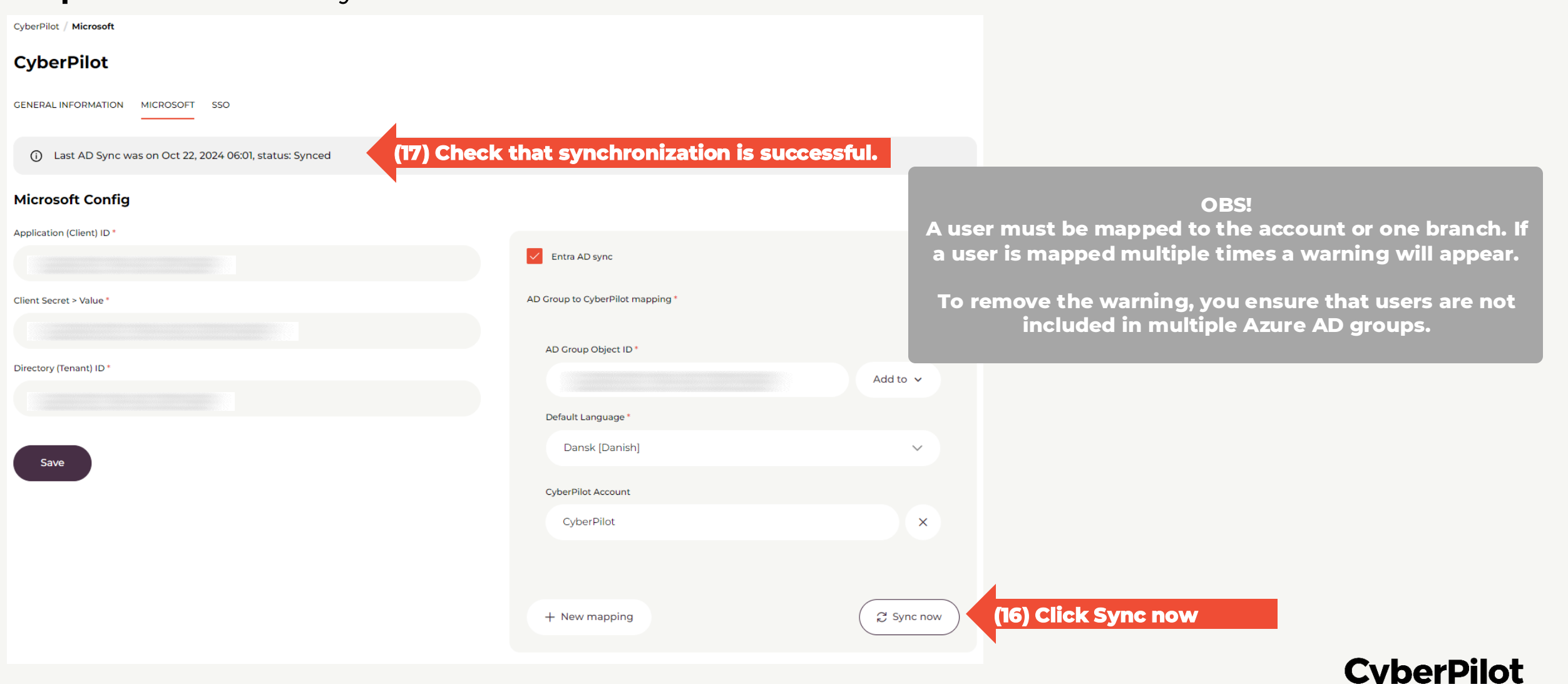

#### Step 18: Click on "Users"

**Step 19:** Check that the users from the Azure AD Group(s) are automatically created *Note: It make take up to 24 hours before users are created – use "sync now" from the previous slide speed up sync.* **Step 20:** Click on "..." for the user that you will login with using SSO **Step 21:** Click on "Edit"

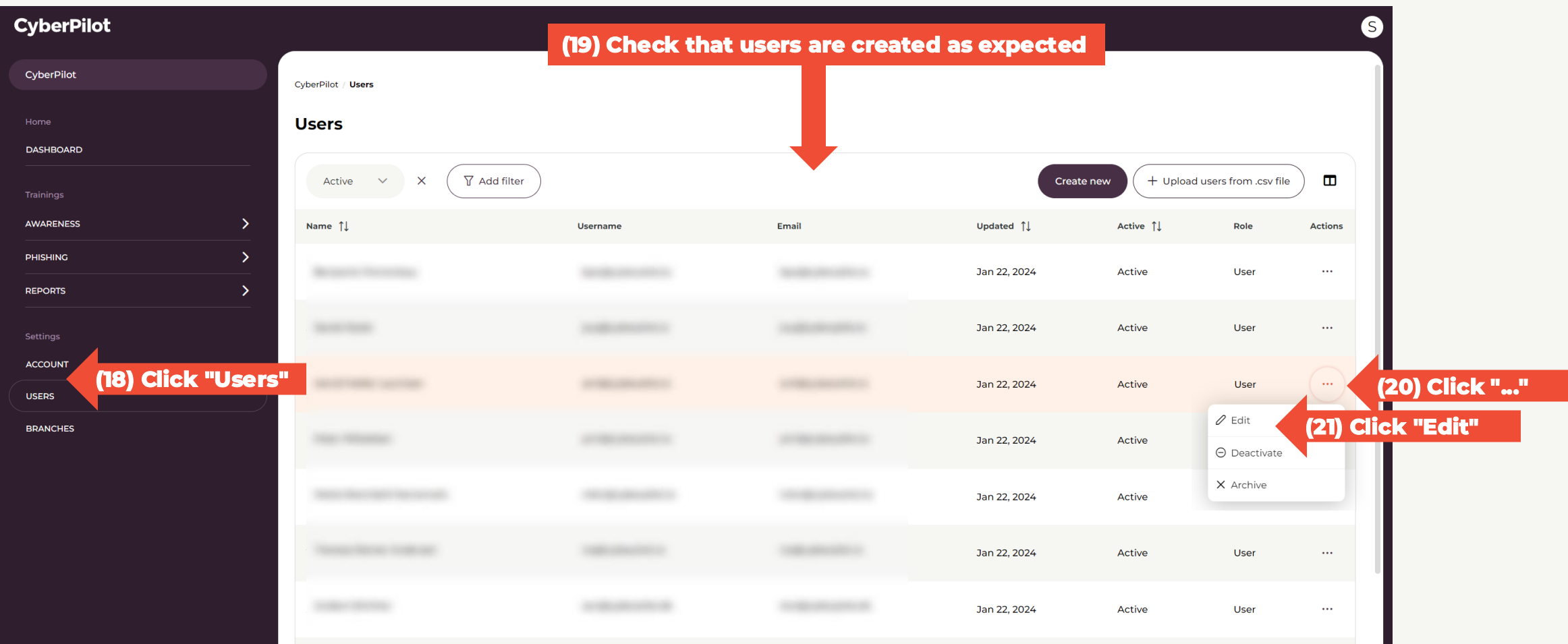

CyberPilot

#### **Step 22:** Set the user role to "Admin" (if it is not already admin)

| CyberPilot                                                  |   |                                 |         |
|-------------------------------------------------------------|---|---------------------------------|---------|
| CyberPilot                                                  |   | Edit User Sam de Jongh Hepworth |         |
|                                                             |   | Username *                      |         |
| DASHBOARD                                                   |   |                                 |         |
|                                                             |   | First Name *                    |         |
| AWARENESS                                                   | > | Sam de Jongh                    |         |
| PHISHING                                                    | > | Last Name *                     |         |
| REPORTS                                                     | > | Hepworth                        |         |
|                                                             |   | Email *                         |         |
| ACCOUNT                                                     |   |                                 |         |
| USERS                                                       |   | New Password                    | -       |
| BRANCHES                                                    |   |                                 | ····] & |
|                                                             |   | Role *                          |         |
|                                                             |   | Admin                           | ~       |
|                                                             |   | Language *                      |         |
|                                                             |   | English [English]               | ~       |
|                                                             |   | Branch                          |         |
|                                                             |   | Select                          | × ~     |
| Current Account ID:<br>4f626ddf-b20c-4e45-b531-81e1c57a5473 |   | Set user as active              |         |

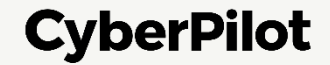

### 6 Configure Single Sign-On in Azure AD

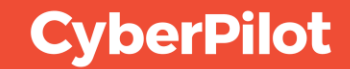

Step 1: Login to the CyberPilot App, go to the admin view, and click on "Account"
Step 2: Click on "General Information"
Step 3: Note down the subdomain allocated to your company
Note: If a subdomain is not allocated to your company, please contact CyberPilot support.

| CyberPilot        |          |                                                                |
|-------------------|----------|----------------------------------------------------------------|
| CyberPilot        |          | Account                                                        |
| Home<br>DASHBOARD |          | GENERAL INFORMATION (2) Click "General Information"            |
| Trainings         |          | CyberPilot                                                     |
| AWARENESS         | >        | Name                                                           |
| PHISHING          | >        | CyberPilot                                                     |
| REPORTS           | >        | Account Subdomain                                              |
| Settings          |          | cyberpilot (3) Note down the subdomain allocated to your compa |
|                   | ck "Acco | ount"                                                          |
| USERS             |          |                                                                |
| BRANCHES          |          |                                                                |

CyberPilot

#### Step 5: Click on "Enterprise applications"

| $\dot{H}  ightarrow \mathbf{C}$ $(h)$ portal.azu | re.com/#home (4) Go to <u>http</u>                                                          | s://portal.azure.com/                                                               | 단 쇼 ☆ 📟 📕 🥹 🖉 🔺 土 🛛 🌘                                                                 |
|--------------------------------------------------|---------------------------------------------------------------------------------------------|-------------------------------------------------------------------------------------|---------------------------------------------------------------------------------------|
| Microsoft Azure                                  | Search resources, ervices, and docs (G+/)                                                   |                                                                                     | 区 頃 Q 袋 ⑦ 尺 Lab08admin@CPaware<br>Cyberpilot (Mail.dk)                                |
|                                                  |                                                                                             |                                                                                     |                                                                                       |
|                                                  | Welcome to Azure!                                                                           |                                                                                     |                                                                                       |
|                                                  | Don't have a subscription? Check out the following option                                   | IS.                                                                                 |                                                                                       |
|                                                  |                                                                                             |                                                                                     |                                                                                       |
|                                                  | Start with an Azure free trial<br>Get \$200 free credit toward Azure products and services, | Manage Microsoft Entra ID<br>Azure Active Directory is becoming Microsoft Entra ID. | Access student benefits<br>Get free software, Azure credit, or access Azure Dev Tools |
|                                                  | plus 12 months of popular free services.                                                    | Secure access for everyone.                                                         | for Teaching after you verify your academic status.                                   |
|                                                  | Start                                                                                       | View Learn more G                                                                   | Explore Learn more C <sup>3</sup>                                                     |
|                                                  | Azure services                                                                              |                                                                                     |                                                                                       |
|                                                  | + 8 %                                                                                       |                                                                                     |                                                                                       |
|                                                  | Create a Users Groups                                                                       | Enterprise (5) Click "Enterp                                                        | orise applications"                                                                   |
|                                                  | resource                                                                                    | applications ssword registrations Grou                                              | up Values Center machines                                                             |
|                                                  | Resources                                                                                   |                                                                                     |                                                                                       |
|                                                  | Recent Favorite                                                                             |                                                                                     |                                                                                       |
|                                                  | Name                                                                                        | Туре                                                                                | Last Viewed                                                                           |

**CyberPilot** 

#### Step 6: Choose the application you would like to use for syncing users and authorizing

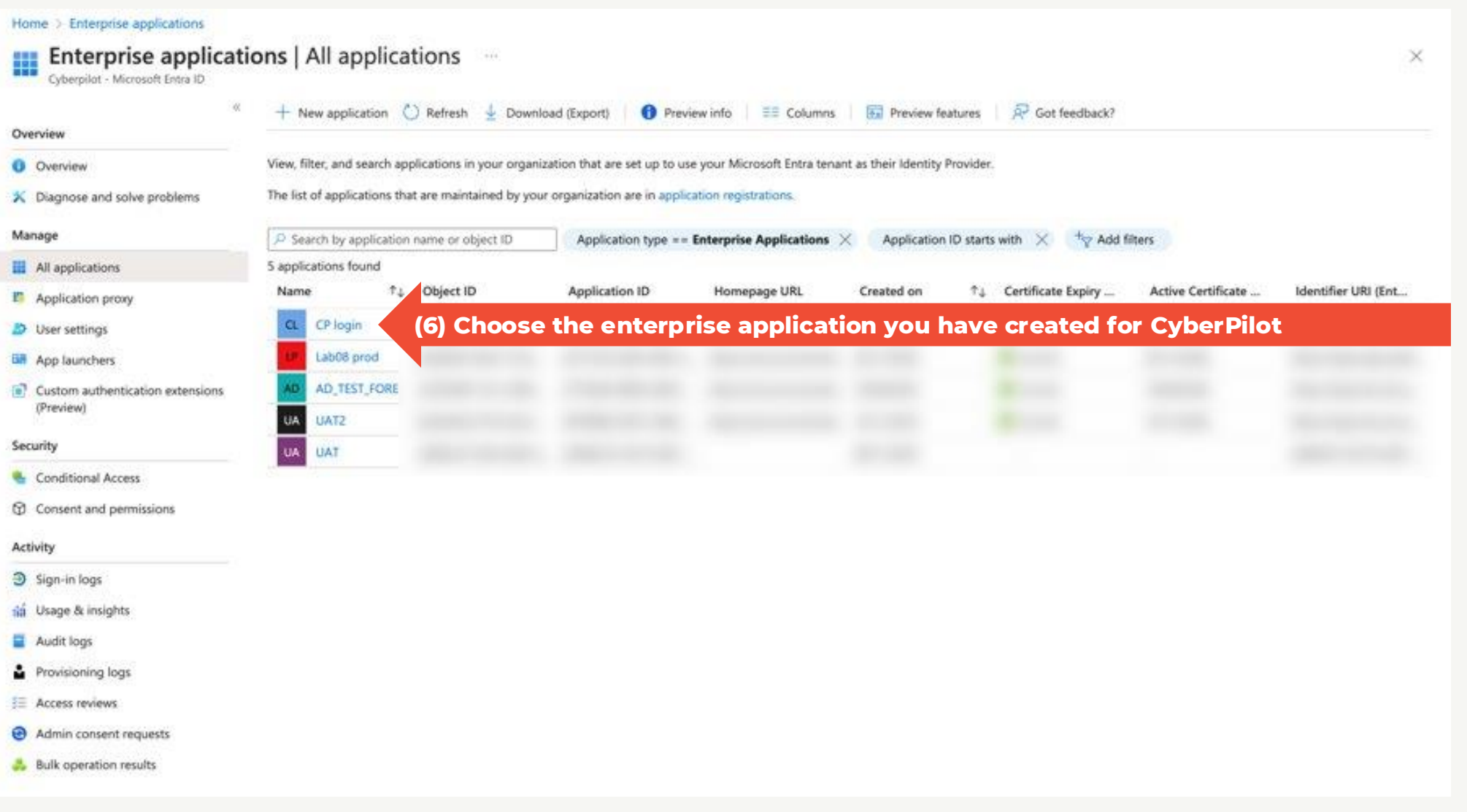

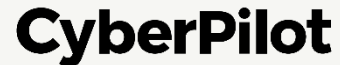

#### Step 7: Select "Single sign-on"

| Microsoft Azure                |                                                                 |                                                                                        | <u> </u>                           | Lab08admin@CPaware<br>CYBERPLOT (MALDK) |
|--------------------------------|-----------------------------------------------------------------|----------------------------------------------------------------------------------------|------------------------------------|-----------------------------------------|
| Home > Enterprise applications | All applications >                                              |                                                                                        |                                    |                                         |
| UAT2   Overview                | N                                                               |                                                                                        |                                    | ×                                       |
|                                | -                                                               |                                                                                        |                                    |                                         |
| R Overview                     | Properties                                                      |                                                                                        |                                    |                                         |
| Deployment Plan                | 194                                                             |                                                                                        |                                    |                                         |
| 🗙 Diagnose and solve problems  |                                                                 |                                                                                        |                                    |                                         |
| Manage                         |                                                                 |                                                                                        |                                    |                                         |
| II Properties                  |                                                                 |                                                                                        |                                    |                                         |
| 🚨 Owners                       |                                                                 |                                                                                        |                                    |                                         |
| Roles and administrators       |                                                                 |                                                                                        |                                    |                                         |
| 2 Users and groups             | Getting Started                                                 |                                                                                        |                                    |                                         |
| Single sign-on (7)             | Select "Single sign-on"                                         |                                                                                        |                                    |                                         |
| Provisioning                   | 1. Assign users and groups                                      | 3 2. Set up single sign on                                                             | (2) 3. Provision User Accounts     |                                         |
| Application proxy              | Provide specific users and groups access<br>to the applications | Enable users to sign into their application<br>using their Microsoft Entra condentials | Automatically create and delete us | 15                                      |
| G Self-service                 | Assign users and groups                                         | Get started                                                                            | Get started                        |                                         |
| Custom security attributes     |                                                                 |                                                                                        |                                    |                                         |
| Security                       |                                                                 |                                                                                        |                                    |                                         |
| Seconditional Access           | 4. Conditional Access                                           | G 5. Self service                                                                      |                                    |                                         |
| A Permissions                  | Secure access to this application with a                        | Enable users to request access to the                                                  |                                    |                                         |
| Token encryption               | customizable access policy.                                     | credentials                                                                            |                                    |                                         |
| Arthubu                        | Preside a branch                                                | Get started                                                                            |                                    |                                         |
| Class in lase                  |                                                                 |                                                                                        |                                    |                                         |
| g sign-in logs                 | What's New                                                      |                                                                                        |                                    |                                         |
| itig Usage & insights          | THUL S NEW                                                      |                                                                                        |                                    |                                         |

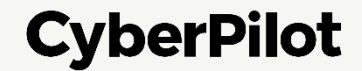

#### Step 8: Under Basic SAML Configuration, click "Edit"

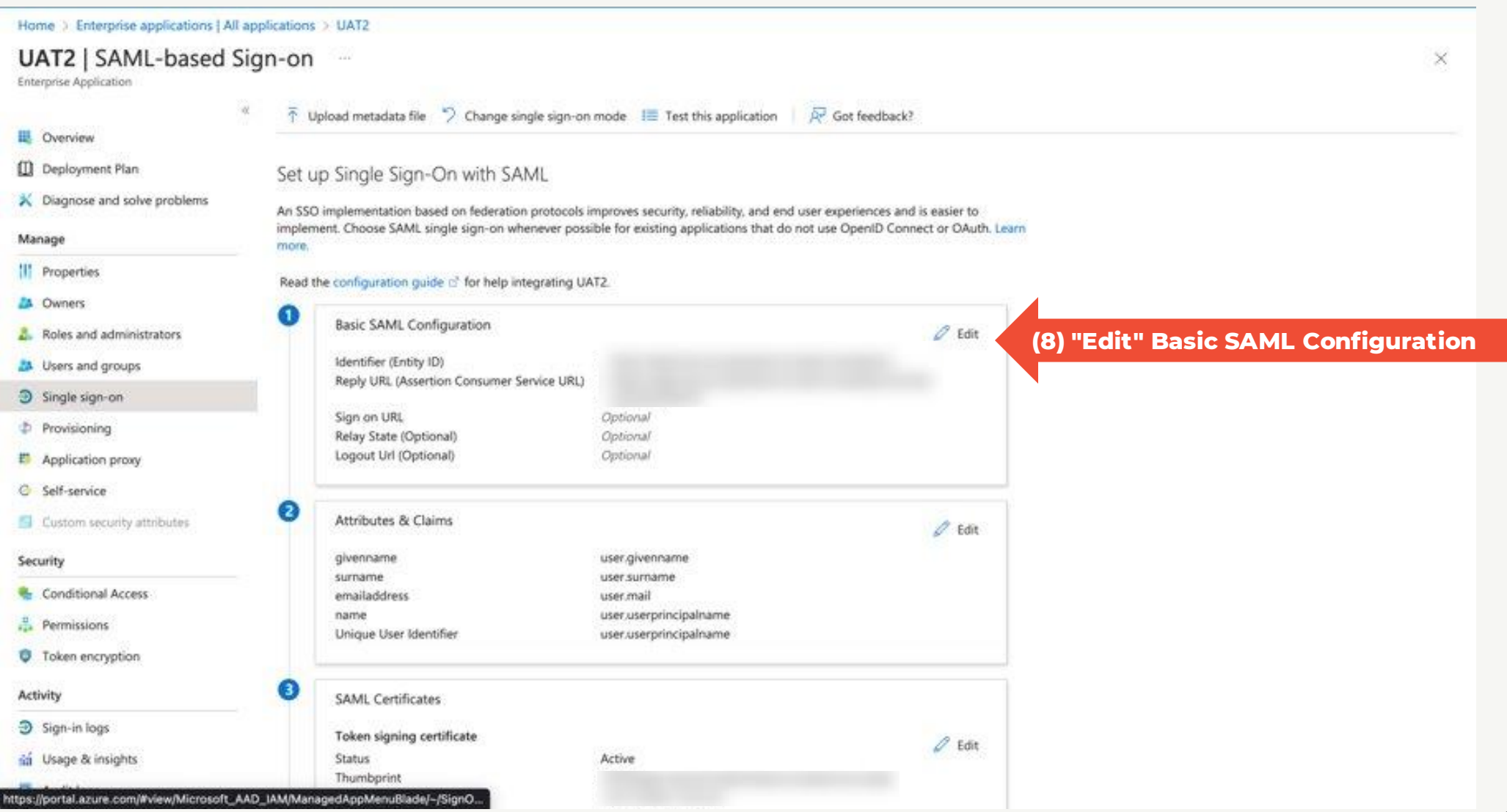

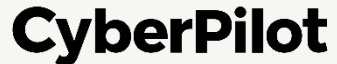

# Step 9: Add Identifier URL: <a href="https://login.app.cyberpilot.io/realms/\*\*\*">https://login.app.cyberpilot.io/realms/\*\*\*</a> Step 10: Add Reply URL: <a href="https://login.app.cyberpilot.io/realms/\*\*\*/broker/saml/endpoint">https://login.app.cyberpilot.io/realms/\*\*\*/broker/saml/endpoint</a> Step 11: Click "Save" Important: Replace \*\*\* with your subdomain - see slide 34

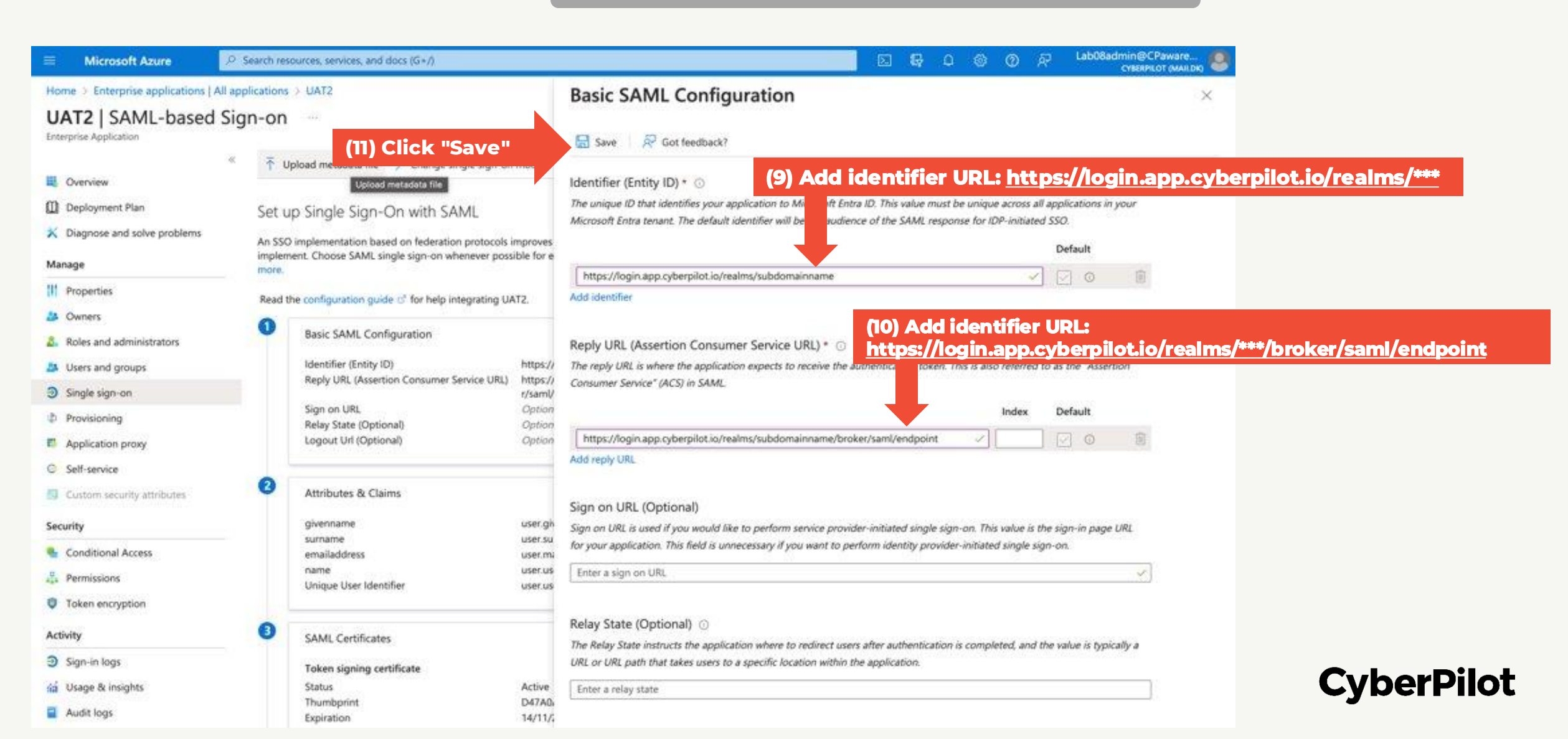

**Step 12:** Copy App Federation Metadata URL for later (when setting up SSO in CyberPilot App) *You need to paste the metadata URL later!* 

|                                      |                                                                                | ℅ Search resources, services, and docs (G+/)                         |                    |     |             |
|--------------------------------------|--------------------------------------------------------------------------------|----------------------------------------------------------------------|--------------------|-----|-------------|
| Home > Enterprise applications   All | pplications > AD_TEST_FORENEDE                                                 |                                                                      |                    |     |             |
| AD_TEST_FORENEDE                     | SAML-based Sign-on                                                             |                                                                      |                    |     |             |
| Enterprise Application               |                                                                                |                                                                      |                    |     |             |
|                                      | $\overline{\uparrow}$ Upload metadata file $\stackrel{6}{	imes}$ Change single | sign-on mode 🛛 🗮 Test this application 🔰 🖗 Got feedback              | ?                  |     |             |
| Uverview                             |                                                                                |                                                                      |                    |     |             |
| U Deployment Plan                    | Set up Single Sign-On with SAML                                                | -                                                                    |                    |     |             |
| X Diagnose and solve problems        | An SSO implementation based on federation pro                                  | otocols improves security, reliability, and end user experiences and | d is easier to     |     |             |
| Manage                               | implement. Choose SAML single sign-on whene<br>more.                           | ver possible for existing applications that do not use OpenID Con    | nect or OAuth. Lea | Irn | im          |
| Properties                           | Read the configuration guide 🗗 for help integr                                 | rating AD TEST FORENEDE.                                             |                    |     |             |
| A Owners                             | 0                                                                              |                                                                      |                    |     |             |
| 👃 Roles and administrators           | Basic SAML Configuration                                                       |                                                                      |                    |     |             |
| Users and groups                     | Identifier (Entity ID)                                                         |                                                                      |                    |     |             |
| Single sign-on                       | Reply URL (Assertion Consumer Service                                          | 2e UKL)                                                              |                    |     |             |
| Provisioning                         | Sign on URL<br>Relay State (Optional)                                          |                                                                      |                    |     |             |
| Application proxy                    | Logout Url (Optional)                                                          |                                                                      |                    |     |             |
| Self-service                         |                                                                                |                                                                      |                    |     |             |
| Custom security attributes           | 2 Attributor & Claime                                                          |                                                                      |                    |     |             |
| Security                             | Attributes & claims                                                            |                                                                      |                    |     |             |
| Conditional Access                   | givenname<br>surname                                                           | user.givenname<br>user.surname                                       |                    |     |             |
|                                      | emailaddress                                                                   | user.mail                                                            |                    |     |             |
| Taken ensuration                     | Unique User Identifier                                                         | user.userprincipalname                                               |                    |     |             |
| Vioken encryption                    |                                                                                |                                                                      |                    |     |             |
| Activity                             | 3 SAML Certificates                                                            |                                                                      |                    |     |             |
| Sign-in logs                         | Token signing certificate                                                      |                                                                      |                    |     |             |
| 🖬 Usage & insights                   | Status                                                                         | Active                                                               |                    |     |             |
| Audit logs                           | Thumbprint                                                                     | D995E8A3ADE5FC37F0179A3ED64EE2ED8400C0CA                             |                    |     |             |
| Provisioning logs                    | Notification Email                                                             | CyberAdmin@CPawareness.onmicrosoft.com                               | clipboard          |     |             |
| i Access reviews                     | App Federation Metadata Url                                                    | https://login.microsoftonline.com/2fd8b3b8-9ae6                      |                    | 2)  | 2) Copy App |
| Troubleshooting + Support            | Certificate (Raw)                                                              | Download                                                             |                    |     |             |
| New support request                  | Federation Metadata XML                                                        | Download                                                             |                    |     |             |

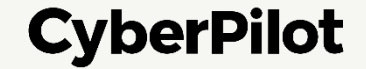

## **7 Configure Single Sign-On in the CyberPilot App**

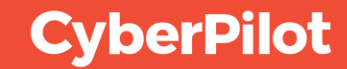

#### **CONFIGURING SINGLE SIGN-ON IN THE CYBERPILOT APP**

Step 1: In Admin mode, go to "Account"
Step 2: Click on "SSO"
Step 3: Enable "Uses SSO"
Step 4: Select "Import config"
Step 5: Paste App Federation Metadata URL from Slide 49
Step 6: Click "Save"

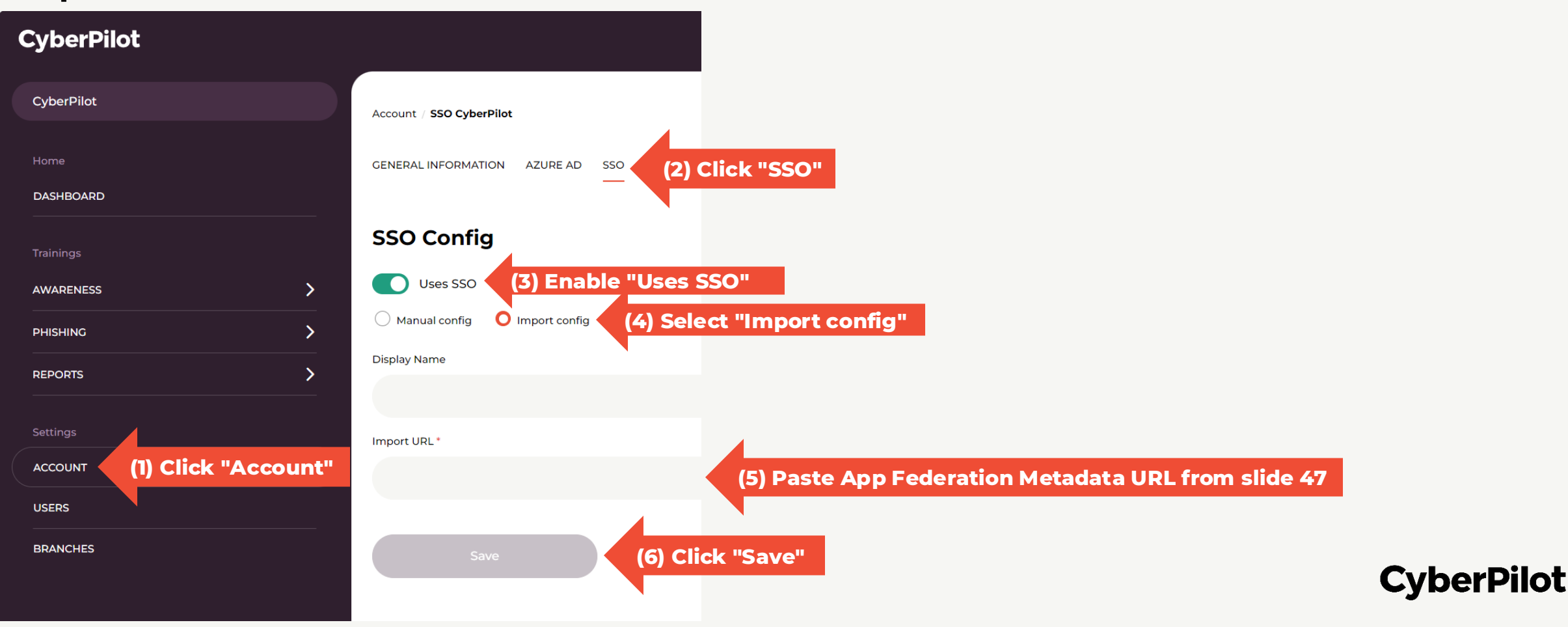

**Step 7:** Go to <u>https://\*\*\*.app.cyberpilot.io</u> (replace \*\*\* with your subdomain) - see slide 35 **Step 8:** Login with your company email and password Note: We recommend that you also do this test in incognito/private mode in your browser. Note: If SSO is not working, you may be unable to login. In this case contact CyberPilot support.

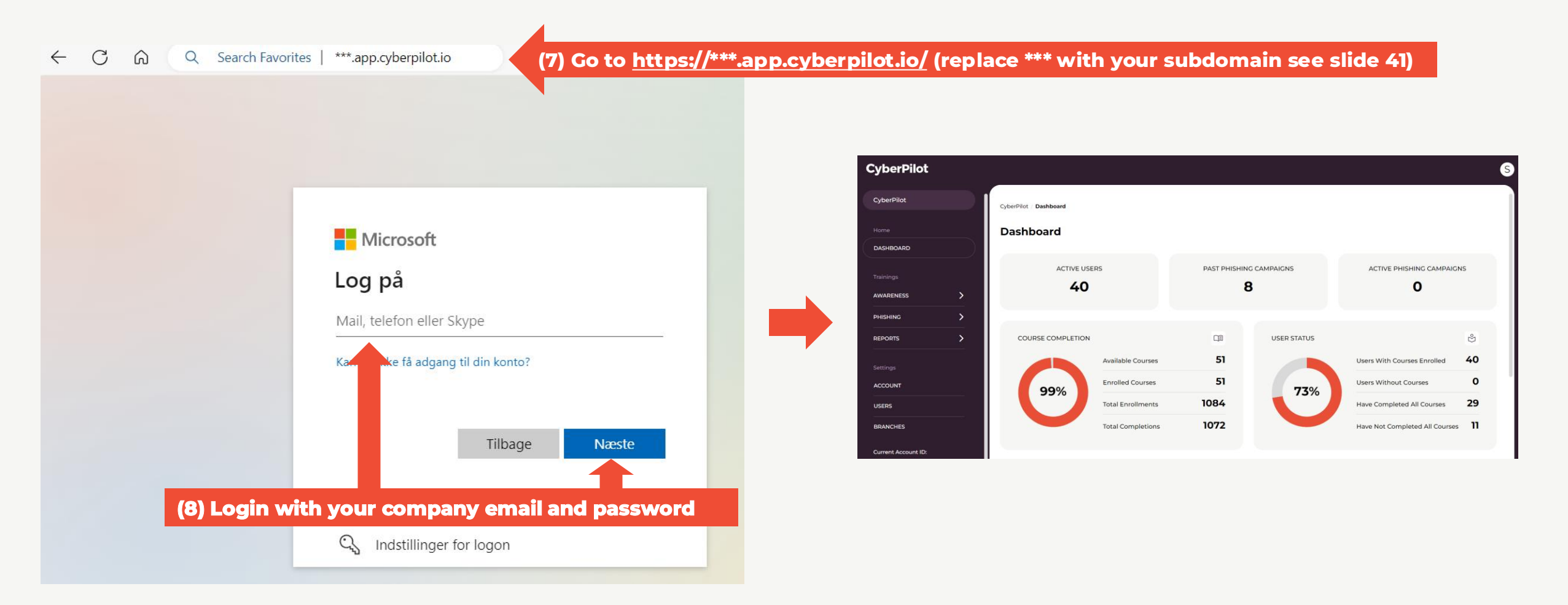

**CyberPilot** 

Slide 61

# 8 Whitelist Notification emails from the CyberPilot App

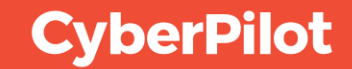

# Whitelist notification emails from the CyberPilot App

To ensure that emails from the CyberPilot App will not end up in your spam folders, we recommend that you whitelist emails from the CyberPilot App in your spam emails filter.

Emails from the CyberPilot App always come from **notify@app.cyberpilot.io**, so you only need to whitelist one sender address. Other emails from CyberPilot always comes from the domains **cyberpilot.dk** and **cyberpilot.io** and we recommend also whitelisting these domains.

#### CyberPilot

#### **Step 1:** Go to <u>https://security.microsoft.com/</u> **Step 2:** Click on "Policies & Rules"

| ← C ŵ tttps:/            | /security.microsoft.com/homepage?tid=2fd8b3b8-9ae6-445e-a4bf-e8929eea0eb                                                   | (1) Go to <u>https://se</u>                                                                                             | ecurity.microsoft.com/                                                                                                    | 🔺 📢 🗘 🗘 🏠 🐨 🛶                                                   |            |
|--------------------------|----------------------------------------------------------------------------------------------------|----------------------------------------------------------------------------------------------------|----------------------------------------------------------------------------------------------------|-----------------------------------------------------------------|------------|
| ::: Microsoft Defender   |                                                                                                    | See ch                                                                                                    |                                                                                                    | e & ?                                                           |            |
|                          |                                                                                                    |                                                                                                    |                                                                                                    |                                                                 |            |
| ல் Home                  | Home                                                                                                    |                                                                                                    |                                                                                                    |                                                                 |            |
| Incidents & alerts       | ×                                                                                                    |                                                                                                    |                                                                                                    |                                                                 |            |
| Actions & submissions    | ×                                                                                                    |                                                                                                    | Welcome to Microsof                                                                                                    | t Defender                                                      |            |
| Threat intelligence      | ×                                                                                                    |                                                                                                    |                                                                                                    |                                                                 |            |
| Secure score             |                                                                                                    |                                                                                                    | Intro Next steps Give feedback                                                                                                    |                                                                 |            |
| 안 Inais                  |                                                                                                    |                                                                                                    | Respond to threats and manage security across your identiti                                                                                                    | ies, data, devices, apps, and infrastructure. <u>Learn more</u> |            |
| ☑ Email & collaboration  |                                                                                                    |                                                                                                    | about the unified experience                                                                                                    |                                                                 |            |
| E Review                 |                                                                                                    |                                                                                                    | Next Close                                                                                                    |                                                                 |            |
| 🕼 Exchange message trace |                                                                                                    |                                                                                                    |                                                                                                    | What's new ? <sup>№</sup> <sup>6</sup> Community + Add cards    |            |
| ➡ Policies & rules       | (2) Click on "Policies & Rule                                                                                              | s"                                                                                                    |                                                                                                    |                                                                 |            |
| └── Reports              |                                                                                                    |                                                                                                    |                                                                                                    |                                                                 |            |
| 🖹 Audit                  | Microsoft Secure Score                                                                                                    | Insider Risk Management                                                                                                 | Microsoft Defender XDR                                                                                                    |                                                                 |            |
| 💝 Health                 | c c 25.27%                                                                                                    |                                                                                                    | Got Microsoft Dofondor                                                                                                    |                                                                 |            |
| 🔍 Permissions            | 95.15/269 points achieved                                                                                                  | ₩~                                                                                                    | XDR                                                                                                    |                                                                 |            |
|                          | Microsoft Secure Score is a representation of your organization's<br>security posture, and your opportunity to improve it. |                                                                                                    | Check that you have an eligible license and the right permissions to                                                                                                    |                                                                 |            |
| More resources           | Score last calculated 12/04 100%                                                                                           | $\langle \rangle \rangle$                                                                                               | get started with new, unified capabilities - incident management,<br>automated investigations, and advanced hunting on Office 365,<br>your endpoints, and your identities. |                                                                 |            |
| Customize navigation     | 50%                                                                                                    |                                                                                                    |                                                                                                    |                                                                 |            |
|                          |                                                                                                    | Did you know businesses are<br>spending \$500,000 per breach?                                                           | Learn how to get started                                                                                                    |                                                                 |            |
|                          | 41.91.91.96.00.40.91.91.91.02.40.40.41.41.41.                                                                              | Source: Communication Compliance Microsoft Market Research, May 2021                                                    |                                                                                                    |                                                                 |            |
|                          | Identity 82.21%                                                                                                    | Start identifying insider risks within your organzation with<br>Microsoft Purview Insider Risk Management today. Fnable |                                                                                                    |                                                                 |            |
|                          | Data 0%                                                                                                    | an analytics scan to receive a custom report of potential risk areas for your users.                                    |                                                                                                    |                                                                 | CyberPilot |
|                          | Apps 22.61%                                                                                                    |                                                                                                    |                                                                                                    |                                                                 | -          |

Slide 65

#### Microsoft Office 365 / Defender Guide

....

### Step 3: Click on "Threat Policies" Step 4: Click on "Anti-spam"

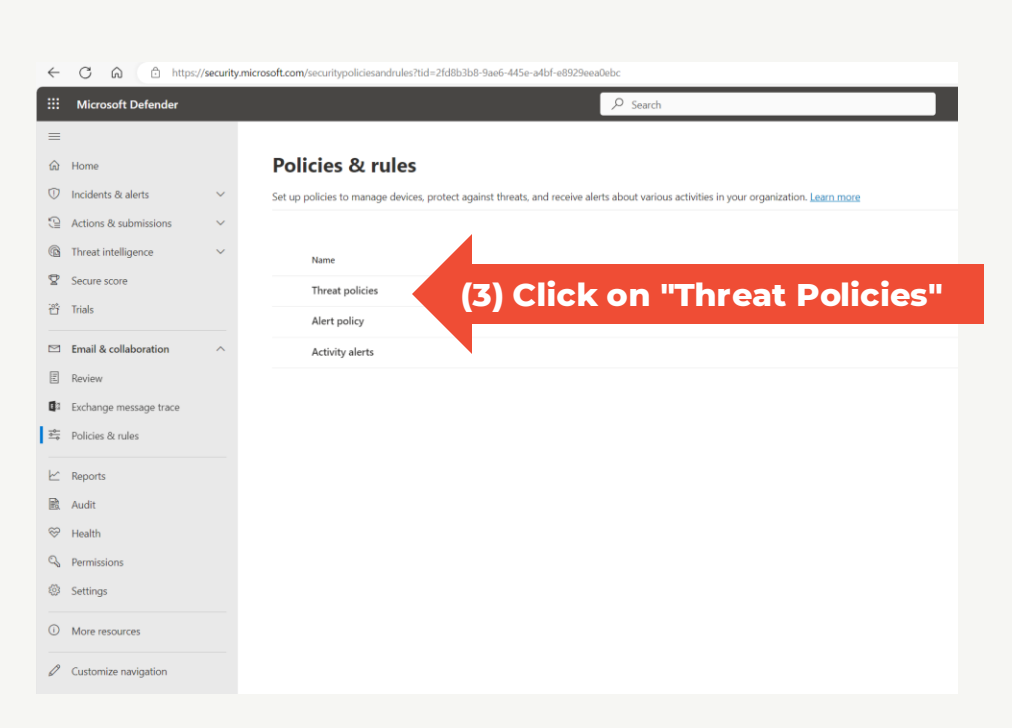

| Microsoft Defender                         | م                                  | Search                                                                                                    |
|--------------------------------------------|------------------------------------|----------------------------------------------------------------------------------------------------|
|                                            |                                    |                                                                                                    |
| Home                                       | Policies & rules > Threat policies |                                                                                                    |
| Incidents & alerts $\qquad \qquad \lor$    |                                    |                                                                                                    |
| Actions & submissions $\qquad \qquad \lor$ | Threat policies                    |                                                                                                    |
| Threat intelligence $\qquad \checkmark$    |                                    |                                                                                                    |
| Secure score                               | lemplated policies                 |                                                                                                    |
| Trials                                     | R Preset Security Policies         | Easily configure protection by applying all policies at once using our recommended protection templates                             |
| Too il Angella han tionana an              | Configuration analyzer             | Identify issues in your current policy configuration to improve your security                                                       |
| Email & collaboration                      |                                    |                                                                                                    |
| Review                                     | Policies                           |                                                                                                    |
| Exchange message trace                     | 👌 Anti-phishing                    | Protect users from phishing attacks, and configure safety tips on suspicious messages.                                              |
| Policies & rules                           | 🛯 Anti-spam (4) Click on "         | Anti-spam" m spam, including what actions to take if spam is detected                                                               |
| Reports                                    | 🛣 Anti-malware                     | Protect your organization's email from malware, including what actions to take and who to notify if malware is detected             |
| Audit                                      |                                    |                                                                                                    |
| Health                                     | Rules                              |                                                                                                    |
| Permissions                                | Tenant Allow/Block Lists           | Manage allow or block entries for your organization.                                                                                |
| Settings                                   | C Email authentication settings    | Settings for Authenticated Received Chain (ARC) and DKIM in your organization.                                                      |
| More resources                             | ⊕E Advanced delivery               | Manage overrides for special system use cases.                                                                                      |
| Customize navigation                       | Enhanced filtering                 | Configure Exchange Online Protection (EOP) scanning to work correctly when your domain's MX record doesn't route email to EOP first |
|                                            | 」 Quarantine policies              | Apply custom rules to quarantined messages by using default quarantine policies or creating your own                                |

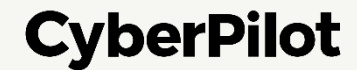

#### Step 5: Click on "Anti-spam inbound policy (Default)"

Note: If you have customized Defender Anti-spam inbound policies, you may have to edit another policy

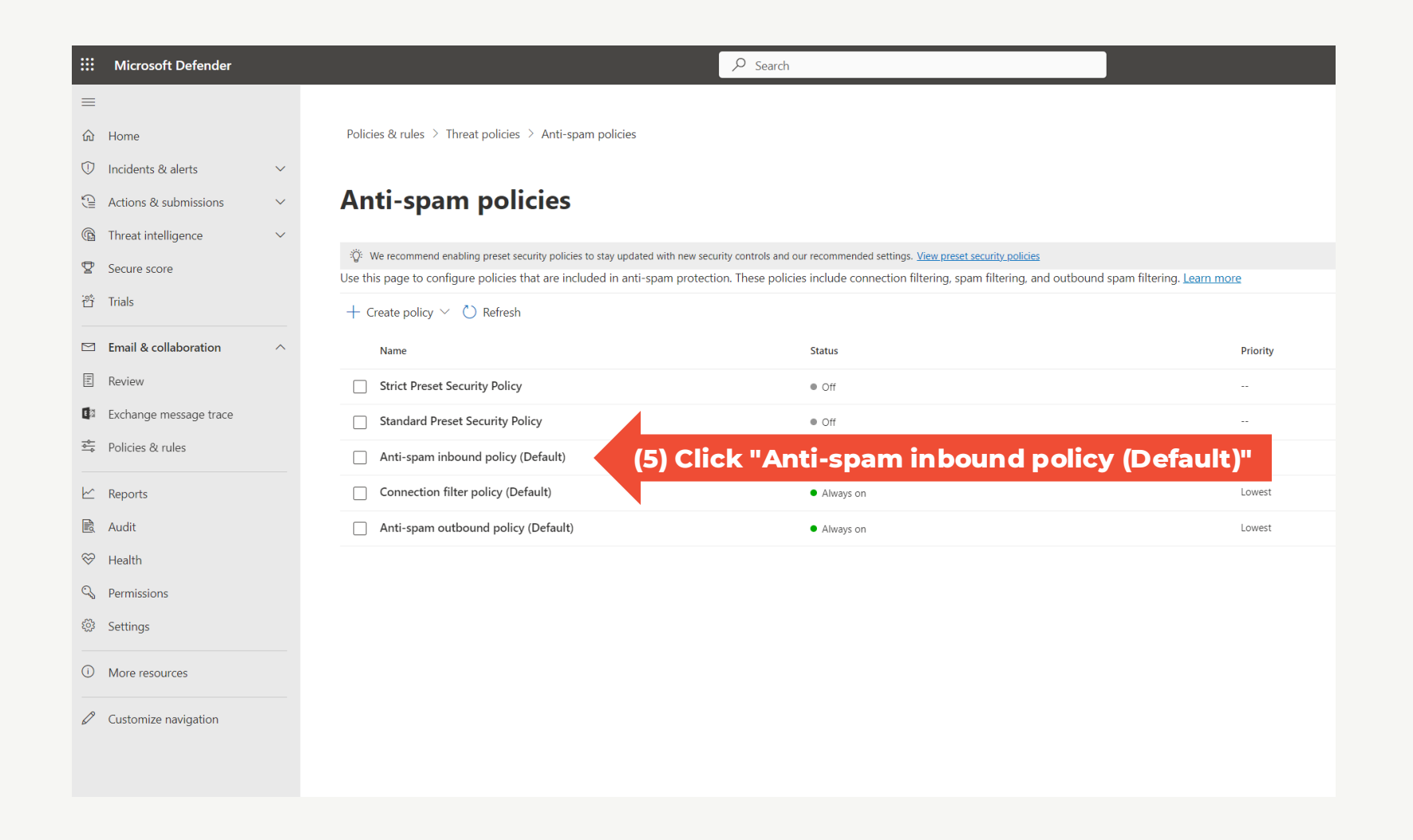

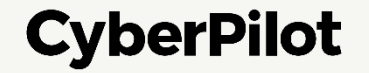

Slide 67

#### Microsoft Office 365 / Defender Guide

Step 6: Scroll down Step 7: Click "Edit allowed and blocked senders and domains"

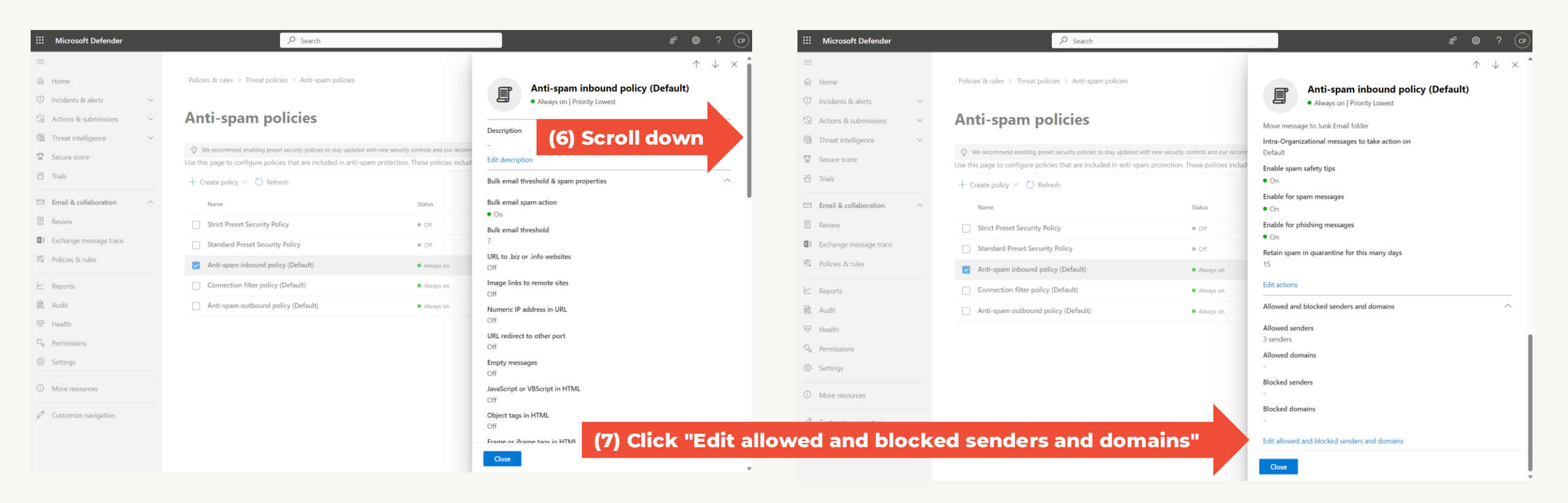

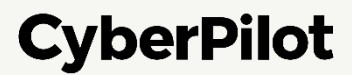

#### Step 8: In section "Allowed" click on "Manage sender(s)"

| ::: Microsoft Defender  | ₽ Search                                                                        |                               | జి భి ? (రా                                                      |
|-------------------------|---------------------------------------------------------------------------------|-------------------------------|------------------------------------------------------------------|
| =                       |                                                                                 |                               | $\leftarrow$ ×                                                   |
| 命 Home                  | Policies & rules $\rightarrow$ Threat policies $\rightarrow$ Anti-spam policies |                               | Allowed and blocked senders and domains                          |
| Incidents & alerts      | ~                                                                               |                               | Allowed                                                          |
| 🕒 Actions & submissions | <ul> <li>Anti-spam policies</li> </ul>                                          |                               | Senders (3)                                                      |
| Threat intelligence     | * We recommend enable (8) Manage alloy                                          | wed senders                   | Always deliver messages from these senders<br>Manage 3 sender(s) |
| Secure score            | Use this page to configure policies that are included in anti-spam              | protection. These policies ir | Domains (0)                                                      |
| ំំ Trials               | + Create policy $\checkmark$ $\circlearrowright$ Refresh                        |                               | Always deliver messages from these domains<br>Allow domains      |
| ☑ Email & collaboration | ∧ Name                                                                          | Status                        | Blocked                                                          |
| E Review                | Strict Preset Security Policy                                                   | • Off                         | Senders (0)<br>Always mark messages from these senders as spam   |
| Exchange message trace  | Standard Preset Security Policy                                                 | • Off                         | Manage 0 sender(s)                                               |
| ➡ Policies & rules      | Anti-spam inbound policy (Default)                                              | <ul> <li>Always on</li> </ul> | Domains (0)<br>Always mark messages from these domains as spam   |
| 🗠 Reports               | Connection filter policy (Default)                                              | <ul> <li>Always on</li> </ul> | Block domains                                                    |
| 🗟 Audit                 | Anti-spam outbound policy (Default)                                             | <ul> <li>Always on</li> </ul> |                                                                  |
| ≫ Health                |                                                                                 |                               |                                                                  |
| 🖓 Permissions           |                                                                                 |                               |                                                                  |
| பி Settings             |                                                                                 |                               |                                                                  |
| More resources          |                                                                                 |                               |                                                                  |
|                         |                                                                                 |                               |                                                                  |
|                         |                                                                                 |                               | Save                                                             |

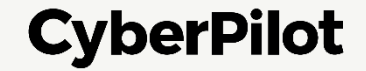

### **Step 9:** Type notify@app.cyberpilot.io and press ENTER **Step 10:** Click "Add Senders"

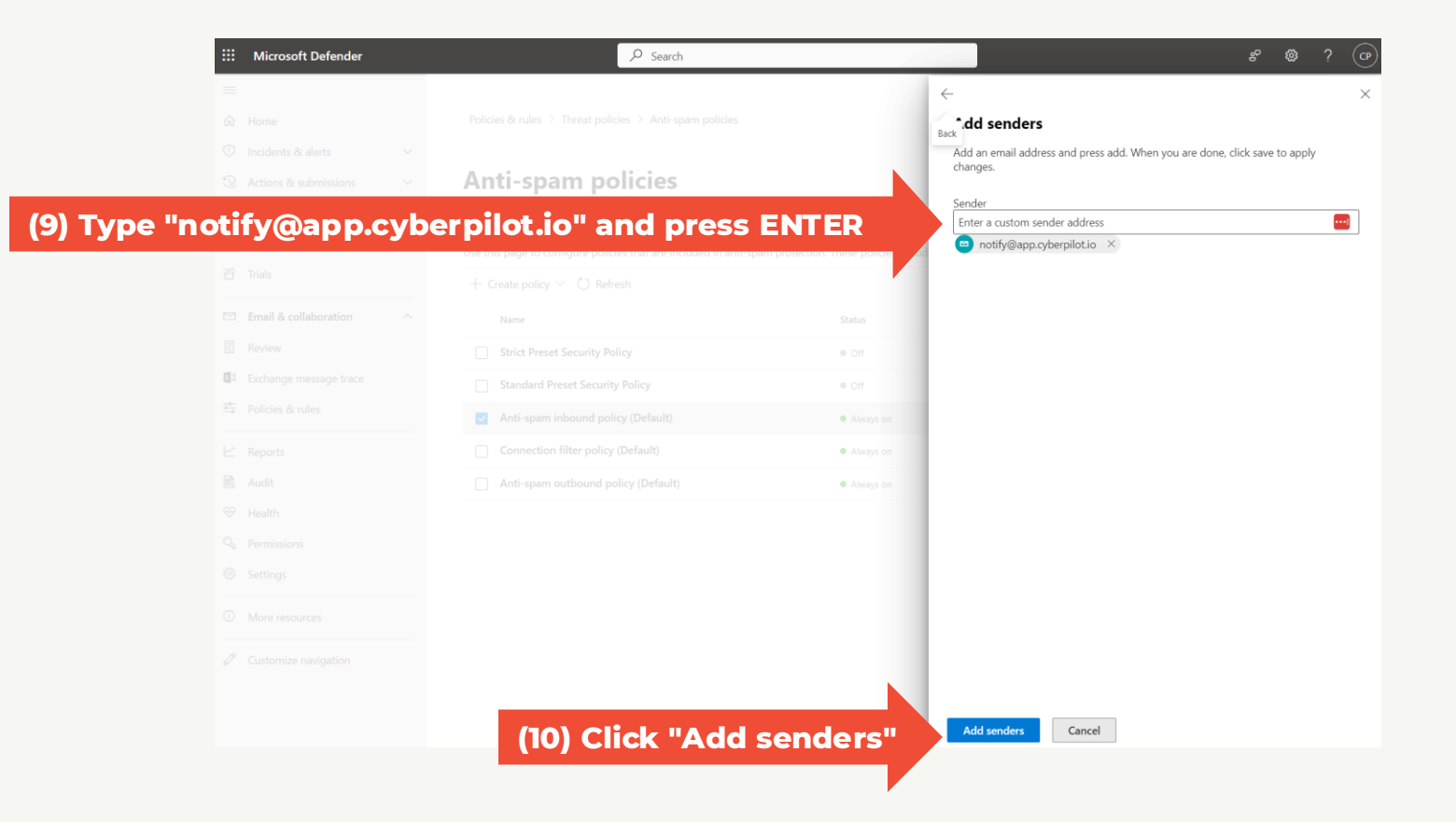

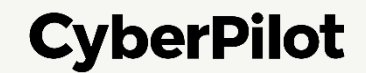

#### Step 11: In section "Allowed" click on "Allowed domains"

| ii Microsoft Defender  | ✓ Search                                                                                                    | e 🕸 ? (                                                                 |
|------------------------|----------------------------------------------------------------------------------------------------|-------------------------------------------------------------------------|
| =                      |                                                                                                    | $\leftarrow$                                                            |
| ි Home                 | Policies & rules $\rightarrow$ Threat policies $\rightarrow$ Anti-spam policies                                                                                            | Allowed and blocked senders and domains                                 |
| 7 Incidents & alerts   |                                                                                                    | Allowed                                                                 |
| Actions & submissions  | Anti-spam policies                                                                                                    | Allowed                                                                 |
| Threat intelligence    |                                                                                                    | Always deliver messages from these senders                              |
| Secure score           | :Q: We recommend enabling preset security policies to stay updated with new security c<br>Use this page to configure policies that are included in anti-spam protection. T | These policies in Jud Domains (0)                                       |
| Trials                 | + Create policy (11) Manage allowed dor                                                                                                    | Always deliver messages from these domains<br>Allow domains             |
| Email & collaboration  | ∧ Name                                                                                                    | Status Blocked                                                          |
| Review                 | Strict Preset Security Policy                                                                                                    | Off     Senders (0)     Always mark messages from these senders as spam |
| Exchange message trace | Standard Preset Security Policy                                                                                                    | Off                                                                     |
| Policies & rules       | Anti-spam inbound policy (Default)                                                                                                    | Always on     Always mark messages from these domains as spam           |
| Reports                | Connection filter policy (Default)                                                                                                    | Always on                                                               |
| Audit                  | Anti-spam outbound policy (Default)                                                                                                    | Always on                                                               |
| Health                 |                                                                                                    |                                                                         |
| Permissions            |                                                                                                    |                                                                         |
| Settings               |                                                                                                    |                                                                         |
| More resources         |                                                                                                    |                                                                         |
| Customize navigation   |                                                                                                    |                                                                         |
|                        |                                                                                                    |                                                                         |
|                        |                                                                                                    | Coursel .                                                               |

![](_page_61_Picture_4.jpeg)

CyberPilot

#### Microsoft Office 365 / Defender Guide

Step 12: Type cyberpilot.io and press ENTERStep 13: Type cyberpilot.dk and press ENTERStep 14: Click "Add domains"

![](_page_62_Picture_3.jpeg)

#### Step 15: Click "Done" Step 16: Click "Save"

![](_page_63_Picture_3.jpeg)

![](_page_63_Picture_4.jpeg)

![](_page_63_Picture_5.jpeg)

#### Step 17: Click on "Close"

You have now whitelisted emails from notify@app.cyberpilot.io, cyberpilot.dk and cyberpilot.io to ensure that emails from CyberPilot will not end up in your spam folders

| Microsoft Defender                  |                                        | ✓ Search                                                                                                    |                                                                                | <i>ల్</i> త్రి                         | ? ( |
|-------------------------------------|----------------------------------------|----------------------------------------------------------------------------------------------------|--------------------------------------------------------------------------------|----------------------------------------|-----|
| Home                                | Policies & rules                       | 5 > Threat policies > Anti-spam policies                                                                         |                                                                                | ↑                                      | ↓ × |
| Incidents & alerts                  | $\sim$                                 |                                                                                                    | _                                                                              | Always on   Priority Lowest            |     |
| Actions & submissions               | <ul> <li>Anti-sp</li> </ul>            | oam policies                                                                                                    |                                                                                | Description                            |     |
| Threat intelligence<br>Secure score | Ƴ<br>∛Ĝ: We recomm<br>Use this page to | end enabling preset security policies to stay updated wit<br>o configure policies that are included in anti-spar | th new security controls and our recomr<br>n protection. These policies includ | -<br>Edit description                  |     |
| Trials                              | + Create poli                          | cy 🗠 💍 Refresh                                                                                                   |                                                                                | Bulk email threshold & spam properties | ^   |
| Email & collaboration               | ^ Name                                 |                                                                                                    | Status                                                                         | Bulk email spam action                 |     |
| Review                              | Strict Pre                             | eset Security Policy                                                                                             | • Off                                                                          | • On<br>Bulk email threshold           |     |
| Exchange message trace              | Standard                               | d Preset Security Policy                                                                                         | • Off                                                                          | 7                                      |     |
| Policies & rules                    | Anti-spa                               | am inbound policy (Default)                                                                                      | <ul> <li>Always on</li> </ul>                                                  | URL to .biz or .info websites<br>Off   |     |
| Reports                             | Connect                                | ion filter policy (Default)                                                                                      | <ul> <li>Always on</li> </ul>                                                  | Image links to remote sites<br>Off     |     |
| Audit                               | Anti-spa                               | ım outbound policy (Default)                                                                                     | Always on                                                                      | Numeric IP address in URL<br>Off       |     |
| Permissions                         |                                        |                                                                                                    | _                                                                              | URL redirect to other port             |     |
| Settings                            |                                        |                                                                                                    |                                                                                | Empty messages                         |     |
| More resources                      |                                        |                                                                                                    |                                                                                | JavaScript or VBScript in HTML<br>Off  |     |
| Customize navigation                |                                        |                                                                                                    |                                                                                | Object tags in HTML<br>Off             |     |
|                                     |                                        |                                                                                                    |                                                                                |                                        |     |

![](_page_64_Picture_4.jpeg)

# **9 Notify CyberPilot**

![](_page_65_Picture_1.jpeg)

### **Notify CyberPilot**

#### Thanks for completing our guide 🙌

Please let your CyberPilot contact know, so that we can finalize your onboarding.

![](_page_66_Picture_4.jpeg)